# PCS Technical Document: Setting Up For a Pipeline Compliance System (PCS)-Bullhorn (BAT) Interface

The **Bullhorn Super Extract** is an optional report that contains data from Bullhorn remote monitoring units so they can be imported into PCS program, and finally into any of its module facility types. The report transmits from a Bullhorn user's Bullhorn Asset Tracker (BAT) web account to an FTP (file transfer protocol) site for PCS import. Importing the report requires correct set-up in both PCS and BAT. This document explains how to setup and import Bullhorn Super Extract reports.

Topics covered in this document include:

- Section 1: Verifying FTP Settings
- Section 2: PCS System Settings
- Section 3: Bullhorn Asset Tracker (BAT) website Unit Setup
- Section 4: Setting Up a BAT Unit Group
- Section 5: Setting Up the BAT Super Extract Report
- Section 6: PCS Bullhorn Interface Feature

**Note:** The Bullhorn Super Extract report now uses the .bul file extension. In previous versions of PCS, the report used the .dat file extension instead. PCS 7 supports both file extensions.

#### Section 1: Verifying FTP Settings

PCS Version 7 allows the user to choose to FTP or Email settings for the Super Extract report within BAT. If users employ a FTP server other than American Innovations' FTP server, the following must be in place before setting up communication between PCS and BAT:

- The IT network administrator has setup the FTP server with "write" access privileges for the BAT website. This allows Bullhorn Super Extract reports to transfer to a folder on the FTP server.
- The IT network administrator has assigned the user "read/write" access privileges to the folder that stores Bullhorn Super Extract reports. This allows the user to import reports when running the PCS Bullhorn Interface command (read-only function). It also allows users to manage processed Bullhorn Super Extract reports, including deleting or moving processed reports.
- The IT network administrator has provided the user with the following information:
  - FTP site URL.
  - The name of the folder on the FTP server that stores Bullhorn Super Extract reports.
  - The User Name and Password for the FTP site that allows the user to access the FTP server and folder designated for the report.

In order to ease this process, American Innovations can host an FTP site for the customer for a one-time setup fee and will provide the above settings and permissions as noted above. Please contact a PCS or Bullhorn Technical Services for details.

**Note:** FTP is an abbreviation for file transfer protocol. It is the protocol format used for exchanging files over the Internet. URL is an abbreviation for uniform resource locator. It refers to an address on the Internet, such as an FTP URL or FTP site address.

#### Section 2: PCS System Settings

This section explains how to set up the PCS System Settings for importing Bullhorn Super Extract reports. Two methods are available for importing the report:

- 1. Import the report directly from the FTP server.
- 2. Import the report from a folder on a network drive or the user's computer hard drive.

#### To set up PCS System Settings: Bullhorn

If PCS is not running, click **Start > Programs > Pipeline Compliance System** to start the software and login.

- 1. Click Tools > System Settings.
- 2. Click the **Bullhorn** tab.

| Pipeline Compliance System Version 7.3.0                        |                |                                                                        |          | - <b>x</b>          |
|-----------------------------------------------------------------|----------------|------------------------------------------------------------------------|----------|---------------------|
| File Module Edit Data Entry Reports/Graphs Tools F              | ld Computer Wi | ndow Help                                                              |          |                     |
| Current Selections                                              | 🐹 🛛 🝼 Syste    | m Settings                                                             |          |                     |
| Cathodic Protection Data                                        | ent            |                                                                        |          | 2<br>C <u>l</u> ose |
|                                                                 | All Brid       | dge Bullhorn Criteria Editing Field Computer General Hierarchy Reports | Security | Export 🔺            |
|                                                                 | Descri         | iption                                                                 | Setting  | Setting             |
|                                                                 | Americ         | an Innovations customer ID                                             |          |                     |
|                                                                 | Assign         | Bullhorn Inspections to a Periodic Survey based on the Survey Date     |          |                     |
|                                                                 | Bullhor        | n FIP site URL.                                                        |          | H                   |
|                                                                 | Bullhor        | n FIP site rolder.                                                     |          |                     |
|                                                                 | Bullhor        | n FTP site username.                                                   |          |                     |
|                                                                 | Bullhor        | n download from a disk drive                                           |          |                     |
| User: Supervisor<br>Data: c:\C_Drive\PCS_Data\73b1\WoodsSample\ | ·              |                                                                        |          |                     |
|                                                                 |                |                                                                        |          |                     |

- 3. In the **Setting** column for the field "American Innovations customer ID", enter the Bullhorn Client ID. This information is assigned to a user by American Innovations for logging in to BAT. If this information is not available, please contact Technical Services for assistance.
- 4. In the **Setting** column for the field "Assign Bullhorn Inspections to a Periodic Survey based on the Survey Date", click the check box if inspection readings automatically linked to a periodic survey based on the inspection survey date are desired.

**Note:** A check mark inside the check box indicates a selection. To cancel a selection, clear the check mark by clicking the check box again.

| © Pipeline Compliance System Version 7.3.0                 | and the second second second second second second second second second second second second second second second | and the second second sec |                   |
|------------------------------------------------------------|----------------------------------------------------------------------------------------------------|----------------------------------------------------------------------------------------------------|-------------------|
| File Module Edit Data Entry Reports/Graphs Tools Field Com | nputer Window Help                                                                                               |                                                                                                    |                   |
| Current Selections                                         | System Settings                                                                                                  |                                                                                                    | ×                 |
| Cathodic Protection Data<br>Manager                        |                                                                                                    |                                                                                                    | <b>3</b>          |
|                                                            |                                                                                                    |                                                                                                    | Close             |
|                                                            | All Bridge Bullhorn Criteria Editing Field Computer General Hierarchy Report                                     | ts Security                                                                                                    |                   |
|                                                            | Description                                                                                                    | Setting                                                                                                    | Export<br>Setting |
|                                                            | American Innovations customer ID                                                                                 | ACME01                                                                                                    |                   |
|                                                            | Assign Bullhorn Inspections to a Periodic Survey based on the Survey Date                                        |                                                                                                    |                   |
|                                                            | Bullhorn FTP site URL.                                                                                           |                                                                                                    |                   |
|                                                            | Builhorn FTP site folder.                                                                                        |                                                                                                    |                   |
|                                                            | Builhorn FTP site password.                                                                                      |                                                                                                    |                   |
|                                                            | Bullhorn download from a disk drive                                                                              |                                                                                                    |                   |
|                                                            |                                                                                                    |                                                                                                    |                   |
|                                                            |                                                                                                    |                                                                                                    |                   |
|                                                            |                                                                                                    |                                                                                                    |                   |
|                                                            |                                                                                                    |                                                                                                    |                   |
|                                                            |                                                                                                    |                                                                                                    |                   |
| User: Supervisor                                           |                                                                                                    |                                                                                                    |                   |
| Data: c:\C_Drive\PCS_Data\73b1\WoodsSample\                |                                                                                                    |                                                                                                    | <b>•</b>          |
|                                                            |                                                                                                    |                                                                                                    |                   |
|                                                            |                                                                                                    |                                                                                                    |                   |
|                                                            |                                                                                                    |                                                                                                    |                   |
|                                                            |                                                                                                    |                                                                                                    |                   |
|                                                            |                                                                                                    |                                                                                                    |                   |
|                                                            |                                                                                                    |                                                                                                    |                   |
|                                                            |                                                                                                    |                                                                                                    |                   |
|                                                            |                                                                                                    |                                                                                                    |                   |
|                                                            |                                                                                                    |                                                                                                    |                   |
|                                                            |                                                                                                    |                                                                                                    |                   |
|                                                            |                                                                                                    |                                                                                                    |                   |

- 5. In the **Setting** column for the field "Bullhorn download from a disk drive", com<u>plet</u>e one of the following steps:
  - a. Type the network path of the shared folder in the form of **\\server name\shared folder** to import Bullhorn Super Extract reports from a shared folder on a company network.

| Pipeline Compliance System Version 7.3.0                        | Contraction of the second second                                                 | 100 F 100                    | - • ×               |
|-----------------------------------------------------------------|----------------------------------------------------------------------------------|------------------------------|---------------------|
| File Module Edit Data Entry Reports/Graphs Tools Field C        | omputer Window Help                                                              |                              |                     |
| Current Selections                                              | I System Settings                                                                |                              |                     |
| Cathodic Protection Data                                        |                                                                                  |                              | Close               |
|                                                                 | All Bridge Bullhorn Criteria Editing Field Computer General Hierarchy Reports Se | curity                       |                     |
|                                                                 | Description                                                                      | Setting                      | Export A<br>Setting |
|                                                                 | American Innovations customer ID                                                 | ACME01                       |                     |
|                                                                 | Assign Bullhorn Inspections to a Periodic Survey based on the Survey Date        | V                            |                     |
|                                                                 | Bullhorn download drive path                                                     | \\ACMEserv1\Bullhorn\ACME01\ |                     |
|                                                                 | Bullhorn download from a disk drive                                              |                              |                     |
| User: Supervisor<br>Data: c:\C_Drive\PCS_Data\73b1\WoodsSample\ |                                                                                  |                              | Ţ                   |
|                                                                 |                                                                                  |                              |                     |

b. Type the drive letter and folder path in the form of **c:\folder name** to import Bullhorn Super Extract reports from a folder to a user's computer hard drive.

| Pipeline Compliance System Version 7.3.0                   | And the second second second second second second second second second second second second second second second | and the second second sec |          |
|------------------------------------------------------------|----------------------------------------------------------------------------------------------------|----------------------------------------------------------------------------------------------------|----------|
| File Module Edit Data Entry Reports/Graphs Tools Field Cor | nputer Window Help                                                                                               |                                                                                                    |          |
| Current Selections                                         | 🖉 System Settings                                                                                                |                                                                                                    |          |
| Cathodic Protection Data<br>Manager                        |                                                                                                    |                                                                                                    | <b>3</b> |
| A                                                          | All Dida Dullar Cristin Edd Constant Constant Uneverly Deer                                                      | to County                                                                                                    | Ciose    |
|                                                            | All Bridge Bullinorn Criteria Editing Field Computer General Hierarchy Report                                    | Setting                                                                                                    | Export 🔺 |
|                                                            | American Innovations customer ID                                                                                 | ACME01                                                                                                    | Setting  |
|                                                            | Assign Bullhorn Inspections to a Periodic Survey based on the Survey Date                                        |                                                                                                    |          |
|                                                            | Bullhorn download drive path                                                                                     | c:\Bullhorn Data                                                                                                    |          |
|                                                            | Bullhorn download from a disk drive                                                                              |                                                                                                    |          |
|                                                            |                                                                                                    |                                                                                                    |          |
|                                                            |                                                                                                    |                                                                                                    |          |
|                                                            |                                                                                                    |                                                                                                    |          |
|                                                            |                                                                                                    |                                                                                                    |          |
|                                                            |                                                                                                    |                                                                                                    |          |
|                                                            |                                                                                                    |                                                                                                    |          |
| <b>T</b>                                                   |                                                                                                    |                                                                                                    |          |
| User: Supervisor                                           |                                                                                                    |                                                                                                    |          |
| Data: c:\C_Drive\PCS_Data\73b1\WoodsSample\                |                                                                                                    |                                                                                                    | <b>_</b> |
|                                                            |                                                                                                    |                                                                                                    |          |
|                                                            |                                                                                                    |                                                                                                    |          |
|                                                            |                                                                                                    |                                                                                                    |          |
|                                                            |                                                                                                    |                                                                                                    |          |
|                                                            |                                                                                                    |                                                                                                    |          |
|                                                            |                                                                                                    |                                                                                                    |          |
|                                                            |                                                                                                    |                                                                                                    |          |
|                                                            |                                                                                                    |                                                                                                    |          |
|                                                            |                                                                                                    |                                                                                                    |          |
|                                                            |                                                                                                    |                                                                                                    |          |

#### Importing Bullhorn Super Extract reports from an FTP server

To import the Bullhorn Super Extract Reports, following these steps:

- In the Setting column for the field "Bullhorn FTP site URL", type the address of the FTP site where Bullhorn Super Extract reports will be stored in the form of ftp site: ftp.servername.com. The address is either the AI FTP site at ftp.bullhornsys.com or the address of the user's company FTP site.
- In the Setting column for the field "Bullhorn FTP site folder", type the name of the folder on the FTP server where Bullhorn Super Extract reports will be stored.
   Note: If using the AI FTP site, use the folder name provided by AI. If using a company FTP server, use the folder name provided by the company's IT network administrator.
- In the Setting column for the field "Bullhorn FTP site password", type the password required to access files on the FTP server.
   Note: Use the password provided by AI if you are using the AI FTP site. If planning on using the company's FTP server, use the password provided by the company's IT network administrator.
- 4. In the **Setting** column for the field "Bullhorn FTP site username", type the user name required to access files on the FTP server.

**Note:** If using the AI FTP site, enter the username provided by AI. If using a company FTP server, use the folder name provided by the company's IT network administrator.

5. In the **Export Setting** column, click the check box for each setting to include in a PCS export file (**File > Export Data**).

**Note:** If using the optional two-way synchronization feature, settings also export during replication with other PCS users.

| Pipeline Compliance System Version 7.3.0                             | 1000 C                                                                       | -                    |                |
|----------------------------------------------------------------------|------------------------------------------------------------------------------|----------------------|----------------|
| File Module Edit Data Entry Reports/Graphs Tools Field Com           | puter Window Help                                                            |                      |                |
| Current Selections                                                   | 🖉 System Settings                                                            |                      |                |
| Cathodic Protection Data                                             |                                                                              |                      | C <u>i</u> ose |
|                                                                      | All Bridge Bullhorn Criteria Editing Field Computer General Hierarchy Report | rts Security Setting | Export A       |
|                                                                      | American Innovations customer ID                                             | ACME01               |                |
|                                                                      | Assign Bullhorn Inspections to a Periodic Survey based on the Survey Date    |                      |                |
|                                                                      | Bullhorn FTP site URL.                                                       | ftp.bullhornsys.com  |                |
|                                                                      | Bullhorn FTP site folder.                                                    | ACME                 |                |
|                                                                      | Bullhorn FTP site password.                                                  | 123456               |                |
|                                                                      | Bullhorn FTP site username.                                                  | ACME                 |                |
|                                                                      | Bullhorn download from a disk drive                                          |                      |                |
| ↓<br>User: Supervisor<br>Data: c:\C_Drive\PCS_Data\73b1\WoodsSample\ |                                                                              |                      |                |
|                                                                      |                                                                              |                      |                |

#### Verifying PCS Facility ID and Bullhorn-Engineering Unit

Certain fields in PCS must match certain fields in BAT to successfully populate a PCS data grid with data in a Bullhorn Super Extract report. They include the fields identified in the following list:

- The "Facility ID" field in a PCS data grid must match the "Serial" field on the BAT. The PCS facility type (Test Point, Rectifier, Inhibitor, etc.) for a location with the field called "Facility ID" has to match on the BAT **Unit>Unit Details>Settings** and the field called "Serial". *Note: Fields are not case-sensitive.*
- "Bullhorn-Engineering Unit" in the PCS Field and UDF (User Defined Field) Customization must match the "Channel Engineering Unit Label". The description in the "Bullhorn-Engineering Unit" field of the PCS>Tools>Data Utilities>Field and UDF Customizations grid must match the description in the Unit Admin>Channel>Engineering Unit Label field of the BAT website for EACH channel appropriately. These fields are not case-sensitive but are required to have the same punctuation such as underscores and hyphens.

Measurement data populates a PCS data grid based on the "Facility ID" and the data attribute based on the Bullhorn-Engineering Unit description. The Bullhorn-Engineering Unit description identifies the data grid such as "Rectifier Inspections" for the field "Rectifier Output Current Found" or "Rectifier Volts Found", while the "Facility ID" identifies the milepost or station number.

When the import completes, PCS adds "Bullhorn Inspection in the Survey Remarks" column of

the data grid to identify which inspection readings were imported from a Bullhorn Super Extract report.

A list of default PCS descriptions for Bullhorn-Engineering Unit are identified in the next table, along with the corresponding facility type and data grid column.

| Facility Type         | Data Grid Column                  | Bullhorn-Engineering<br>Unit |
|-----------------------|-----------------------------------|------------------------------|
| Test Point            | Casing IRF                        | CASING IOX                   |
|                       | Casing P/S                        | CASING                       |
|                       | Foreign IRF                       | FOREIGN IOX                  |
|                       | Foreign P/S                       | FOREIGN                      |
|                       | Insulator IRF                     | INSUL IOX                    |
|                       | Insulator P/S                     | INSUL                        |
|                       | Structure IRF                     | P/S IOX                      |
|                       | Structure P/S                     | P/S                          |
| Rectifier             | Rectifier Output Current<br>Found | AMP                          |
|                       | Rectifier Output Volts Found      | VOLT                         |
|                       | Negative Current Found            | NEG                          |
| Foreign Bond          | Bond Current Found                | BOND                         |
| Probe                 | Probe Corr. Rate                  | PROBE RATE                   |
| Inhibitor<br>Injector | Quantity                          | INJECTOR RATE                |

#### To view or edit default Bullhorn-Engineering Unit descriptions

If part of a PCS two-way system, only PCS administrators can do some of the following steps on the master database. Users may only have the ability to view these settings, not change them.

**Note:** It is important that two-way users and all the field techs use the same naming convention for all components below for each of their BAT website accounts.

PCS v6 was designed to look only for rectifier channel Engineering Units set to "DC\_Volts" for "Rectifier Volts Found" and "DC\_Amps" for "Rectifier Volts Found". All other field defaults in the above table are the same. For this reason, most customers that have migrated to PCS v7 have had to Edit the "Rectifier Output Volts Found" and "Rectifier Output Volts Left" from "Volt" to "DC\_Volts". This also applies to editing the "Rectifier Output Current Found" and "Rectifier Output Current Left" from "Amp" to "DC\_Amps".

| Pipeline Compliance System Version 7.3.0   |                                      | and the second second se |             |        | -          |         |                  |       |
|--------------------------------------------|--------------------------------------|----------------------------------------------------------------------------------------------------|-------------|--------|------------|---------|------------------|-------|
| File Module Edit Data Entry Reports/Graphs | Tools Field Computer Window Help     |                                                                                                    |             |        |            |         |                  |       |
| Seld and UDE Customizations                |                                      |                                                                                                    |             |        |            |         |                  | 2 X   |
|                                            |                                      |                                                                                                    |             |        |            |         |                  |       |
| Search For Field Caption Containing:       |                                      |                                                                                                    |             |        |            | - 🕗 🧲   |                  | •     |
| Search                                     |                                      |                                                                                                    |             |        |            | View Ne | w <u>D</u> elete | Close |
| E 🤣 Facility Surveys                       | Original Caption                     | Caption                                                                                                    |             | Data   | Bullhorn - | Field   | Field            | Field |
| Common to All Facilities                   |                                      |                                                                                                    |             | Type   | Unit       | AC/DC   | Available        | -     |
| E-V CPDM                                   |                                      |                                                                                                    |             |        |            |         |                  | DVM   |
| H Pest Points                              | AC Power                             | AC Pover                                                                                                    | C+ N        | (6,0)  |            |         |                  | Use   |
| Pectifier Information                      | Efficiency                           | Efficiency                                                                                                    | C+ N        | (2,0)  |            |         |                  | Use   |
| Pectifier Inspections                      | Ground Bed Resistance                | Ground Bed Resistance                                                                                                    | CN          | (5,2)  |            |         |                  | Use   |
| Rectifier Anode Inspection                 | KWH Meter                            | KWH Meter                                                                                                    | N           | (6,0)  |            |         |                  | Use   |
| Rectifier Negative Inspect                 |                                      | Rect A.C.V                                                                                                    | UC          | (10,0) |            |         | Yes              | Use   |
| Rectifier Maintenance                      |                                      | Rect IRF                                                                                                    | UN          | (7,3)  |            | DC      | Yes              | Use   |
| 🕀 💋 Foreign Bonds                          |                                      | Rect P/S                                                                                                    | UN          | (7,3)  |            | DC      | Yes              | Use   |
| 🕀 💋 Galvanic Anodes                        | Rectifier Current Adjusted           | Rectifier Current Adjusted                                                                                                    | L           | (1,0)  |            |         |                  | Use   |
| 🕀 💋 Tanks                                  | Rectifier Output Current Found       | Rectifier Output Current Found                                                                                                    | C+ N        | (6,2)  | AMP        | DC      |                  | Use   |
|                                            | Rectifier Output Current Left        | Rectifier Output Current Left                                                                                                    | C+ N        | (6,2)  |            | DC      |                  | Use   |
| 🗄 💆 ACM                                    | Rectifier Output Shunt Reading Found | Rectifier Output Shunt Reading Found                                                                                                    | N           | (7,3)  |            | DC      |                  | Use   |
| ⊞- CILIM                                   | Rectifier Output Shunt Reading Left  | Rectifier Output Shunt Reading Left                                                                                                    | C+ N        | (7,3)  |            | DC      |                  | Use   |
|                                            | Rectifier Output Volts Found         | Rectifier Output Volts Found                                                                                                    | N           | (6,2)  | VOLT       | DC      |                  | Use   |
|                                            | Rectifier Output Volts Left          | Rectifier Output Volts Left                                                                                                    | <b>C+</b> N | (6,2)  |            | DC      |                  | Use   |
| ESH<br>ESH                                 |                                      | RemainingAnodes                                                                                                    | UC          | (10,0) |            |         | Yes              | Use   |
|                                            | Revolutions                          | Revolutions                                                                                                    | N           | (5,2)  |            |         |                  | Use   |
| E Continuous Surveys                       | Seconds                              | Seconds                                                                                                    | N           | (5,1)  |            |         |                  | Use   |
| 🗉 💋 Segment Level                          | Tap Settings                         | Tap Settings                                                                                                    | С           | (10,0) |            |         |                  | Use   |
|                                            | Total Anode Current                  | Total Anode Current                                                                                                    | C N         | (6,2)  |            |         |                  | Use   |
|                                            | Total Negative Current               | Total Negative Current                                                                                                    | C N         | (6,2)  |            |         |                  | Use   |

Update the Bullhorn - Engineering Unit field for each as indicated below.

| Pipeline Compliance System Version 7.3.0                                    |                                      |                                      |    |         |             |                         |                         | ×              |
|-----------------------------------------------------------------------------|--------------------------------------|--------------------------------------|----|---------|-------------|-------------------------|-------------------------|----------------|
| File Module Edit Data Entry Reports/Graphs Tools Field Computer Window Help |                                      |                                      |    |         |             |                         |                         |                |
| C Field and UDF Customizations                                              |                                      |                                      |    |         |             |                         |                         |                |
|                                                                             |                                      |                                      |    |         |             |                         |                         |                |
| Search For Field Caption Containing:                                        |                                      |                                      |    |         |             | <u>⊻</u> iew <u>N</u> e | w <u>D</u> elete        | C <u>l</u> ose |
| 🖻 🧭 Facility Surveys                                                        | Original Caption                     | Caption                              |    | Data    | Bullhorn -  | Field                   | Field                   | Field 🔺        |
|                                                                             |                                      |                                      |    | Туре    | Engineering | Computer -              | Computer -<br>Available | mpu            |
| E 🧭 CPDM                                                                    |                                      |                                      |    |         |             |                         |                         | DVM            |
|                                                                             | AC Power                             | AC Power                             | C+ | N (6,0) |             |                         |                         | Use            |
| E C Rectifiers                                                              | Efficiency                           | Efficiency                           | C+ | N (2,0) |             |                         |                         | Use            |
| Rectifier Information                                                       | Ground Bed Resistance                | Ground Bed Resistance                | С  | N (5,2) |             |                         |                         | Use            |
| Rectifier Apada Inspection                                                  | KWH Meter                            | KWH Meter                            |    | N (6,0) |             |                         |                         | Use            |
| Rectifier Negative Inspection                                               |                                      | Rect A.C.V                           | U  | C (10,  | ))          |                         | Yes                     | Use            |
| Rectifier Maintenance                                                       |                                      | Rect IRF                             | U  | N (7,3) |             | DC                      | Yes                     | Use            |
| ⊕ 💋 Foreign Bonds                                                           |                                      | Rect P/S                             | U  | N (7,3) |             | DC                      | Yes                     | Use            |
| 🗈 💆 Galvanic Anodes                                                         | Rectifier Current Adjusted           | Rectifier Current Adjusted           |    | L (1,0) |             |                         |                         | Use            |
|                                                                             | Rectifier Output Current Found       | Rectifier Output Current Found       | C+ | N (6,2) | DC_Amps     | DC                      |                         | Use            |
| 🕀 💋 VM                                                                      | Rectifier Output Current Left        | Rectifier Output Current Left        | C+ | N (6,2) | DC_Amps     | DC                      |                         | Use            |
| E CACM                                                                      | Rectifier Output Shunt Reading Found | Rectifier Output Shunt Reading Found |    | N (7,3) |             | DC                      |                         | Use            |
|                                                                             | Rectifier Output Shunt Reading Left  | Rectifier Output Shunt Reading Left  | C+ | N (7,3) |             | DC                      |                         | Use            |
|                                                                             | Rectifier Output Volts Found         | Rectifier Output Volts Found         |    | N (6,2) | DC_Volts    | DC                      |                         | Use            |
|                                                                             | Rectifier Output Volts Left          | Rectifier Output Volts Left          | C+ | N (6,2) | DC_Volts    | DC                      |                         | Use            |
| R C LSM                                                                     |                                      | RemainingAnodes                      | U  | C (10,  | ))          |                         | Yes                     | Use            |
| H D PIM                                                                     | Revolutions                          | Revolutions                          |    | N (5,2) |             |                         |                         | Use            |
| 🗉 💋 Continuous Surveys                                                      | Seconds                              | Seconds                              |    | N (5,1) |             |                         |                         | Use            |
| 🕀 💋 Segment Level                                                           | Tap Settings                         | Tap Settings                         |    | C (10,  | ))          |                         |                         | Use            |
|                                                                             | Total Anode Current                  | Total Anode Current                  | С  | N (6,2) |             |                         |                         | Use            |
|                                                                             | Total Negative Current               | Total Negative Current               | С  | N (6,2) |             |                         |                         | Use            |

The user can change any default description in the Bullhorn-Engineering Unit column as needed. However, use the same description in the BAT website for the **Unit Admin>Channel>Engineering Unit Label** field when setting up the BAT web site for **EACH** channel.

#### Creating Custom User Defined Fields in PCS for Bullhorn monitored sites

#### With PCS running, **Click Tools > Data Utilities > Field and UDF Customizations**.

When the grid opens, expand the **CPDM** folder and then select the name of a data grid. For example, **click CPDM > Test Point > Test Point Inspections**. For example, see the image below for User Defined Fields for **Coupon Test Station**at which Bullhorn is monitoring AC mitigation point data. The Bullhorn – Engineering Unit field for each of the new fields are NOT populated but users can enter a name (15 characters in width) that AI Technical Services has confirmed for each of the fields being monitored by Bullhorn channel(s).

| O Pipeline Compliance System Version 7.3.0               |                                      |                                 |   |              |                                |                              | – 🗆 X                            |  |
|----------------------------------------------------------|--------------------------------------|---------------------------------|---|--------------|--------------------------------|------------------------------|----------------------------------|--|
| File Module Edit Data Entry Reports/Graphs               | Tools Field Computer Window Help     |                                 |   |              |                                |                              |                                  |  |
| Field and UDF Customizations                             |                                      |                                 |   |              |                                |                              |                                  |  |
| Search For Field Caption Containing:<br>Search           | Search For Field Caption Containing: |                                 |   |              |                                |                              |                                  |  |
| Facility Surveys     Common to All Facilities     O COPM | Original Caption                     | Caption                         |   | Data<br>Type | Bullhorn -<br>Engineering Unit | Field<br>Computer -<br>AC/DC | Field<br>Computer<br>- Available |  |
| 🖻 🤣 Test Points                                          | AC P/S                               | AC P/S                          |   | N (7,3       |                                | AC                           |                                  |  |
| - First Point Information                                | Average P/S                          | Average P/S                     |   | N (7,3       |                                | DC                           |                                  |  |
| - / Test Point Inspections                               | Casing IRF                           | Casing IRF                      |   | N (7,3       | CASING IOX                     | DC                           |                                  |  |
|                                                          | Casing P/S                           | Casing P/S                      |   | N (7,3       | CASING                         | DC                           |                                  |  |
| E C Foreign Bonds                                        | Casing Status                        | Casing Status                   |   | C (6,0)      |                                |                              |                                  |  |
| Galvanic Anodes                                          |                                      | Coupon TS - AC Current          | U | N (9,4)      |                                | AC                           | Yes                              |  |
| Tanks                                                    |                                      | Coupon TS - AC Current Density  | С | N (9,5       |                                |                              | Yes                              |  |
|                                                          |                                      | Coupon TS - AC DeCoupling Drain | U | N (9,4)      |                                | AC                           | Yes                              |  |
| ⊞- 💋 ACM                                                 |                                      | Coupon TS - DC Current          | U | N (10,       | 1)                             | DC                           | Yes                              |  |
| 🖶 💋 ILIM                                                 |                                      | Coupon TS - DC Current Density  | С | N (9,5       |                                |                              | Yes                              |  |
| ICM                                                      |                                      | Coupon TS - Native P/S          | U | N (7,3       |                                | DC                           | Yes                              |  |
|                                                          |                                      | Coupon TS - OFF P/S DC          | U | N (7,3       |                                | DC                           | Yes                              |  |
|                                                          |                                      | Coupon TS - ON P/S AC           | U | N (7,3       |                                | AC                           | Yes                              |  |
|                                                          |                                      | Coupon TS - ON P/S DC           | U | N (7,3       |                                | DC                           | Yes                              |  |
|                                                          | Effective IR Correction              | Effective IR Correction         | С | N (7,3       |                                |                              |                                  |  |
| ⊕ 🖸 Segment Level                                        | Effective IR Correction Date         | Effective IR Correction Date    | С | D (8,0       |                                |                              |                                  |  |

If the Bullhorn-Engineering Unit column does not provide a description that the user would like to use as a data point from a Remote Monitor Unit (RMU) for a reading field, then the user can add a description for as many reading fields as needed. See the example below, where UDFs were called "Coupon TS – ON P/S AC", "Coupon TS – AC Current Density", and "Coupon TS – AC DeCoupling Drain". The Engineering Unit Label field in the BAT website will also need to be set up with the same description used in PCS.

| Pipeline Compliance System Version 7.3.0   |                                  | Contraction of the local distance of the |                  |                                |                         | - 0 ×             |  |  |
|--------------------------------------------|----------------------------------|------------------------------------------|------------------|--------------------------------|-------------------------|-------------------|--|--|
| File Module Edit Data Entry Reports/Graphs | Tools Field Computer Window Help |                                          |                  |                                |                         |                   |  |  |
| S Field and UDF Customizations             | 2 Field and UDE Customizations   |                                          |                  |                                |                         |                   |  |  |
|                                            |                                  |                                          |                  |                                |                         |                   |  |  |
| Search For Field Caption Containing:       |                                  |                                          |                  | Nio Nio                        |                         | 🥏 🝪               |  |  |
| Jeardin                                    |                                  |                                          | 11               | <u>v</u> ie                    | w <u>id</u> ew <u>D</u> | elete Ciose       |  |  |
| Facility Surveys                           | Original Caption                 | Caption                                  | Data<br>Type     | Bullhorn -<br>Engineering Unit | Field<br>Computer -     | Field<br>Computer |  |  |
|                                            |                                  |                                          |                  |                                | AC/DC                   | - Available       |  |  |
| F 🔮 Test Points                            | 3C D/S                           | AC P/S                                   | N (7.3)          |                                | 20                      |                   |  |  |
| - P Test Point Information                 | average D/S                      | Average P/S                              | N (7,3)          |                                | DC                      |                   |  |  |
| - 🖉 Test Point Inspections                 | Casing TRF                       | Casing IRF                               | N (7,3)          | CASING TOX                     | DC                      |                   |  |  |
| P Test Point Maintenance                   | Casing P/S                       | Casing P/S                               | N (7,3)          | CASING                         | DC                      |                   |  |  |
| Rectifiers                                 | Casing Status                    | Casing Status                            | C (6,0)          |                                |                         |                   |  |  |
| Foreign bonas                              |                                  | Coupon TS - AC Current                   | <b>U</b> N (9,4) |                                | AC                      | Yes               |  |  |
|                                            |                                  | Coupon TS - AC Current Density           | C N (9,5)        | CTS AC DENSITY                 |                         | Yes               |  |  |
|                                            |                                  | Coupon TS - AC DeCoupling Drain          | U N (9,4)        | CTS AC DRAIN                   | AC                      | Yes               |  |  |
| ⊕- 💋 ACM                                   |                                  | Coupon TS - DC Current                   | U N (10,4        |                                | DC                      | Yes               |  |  |
| 🗄 💆 ILIM                                   |                                  | Coupon TS - DC Current Density           | C N (9,5)        |                                |                         | Yes               |  |  |
| ⊕ CICM                                     |                                  | Coupon TS - Native P/S                   | <b>U</b> N (7,3) |                                | DC                      | Yes               |  |  |
|                                            |                                  | Coupon TS - OFF P/S DC                   | <b>U</b> N (7,3) |                                | DC                      | Yes               |  |  |
|                                            |                                  | Coupon TS - ON P/S AC                    | <b>U</b> N (7,3) | CTS ON AC                      | AC                      | Yes               |  |  |
|                                            |                                  | Coupon TS - ON P/S DC                    | <b>U</b> N (7,3) |                                | DC                      | Yes               |  |  |
| 🗉 💋 Continuous Surveys                     | Effective IR Correction          | Effective IR Correction                  | C N (7,3)        |                                |                         |                   |  |  |
| 🗄 💋 Segment Level                          | Effective IR Correction Date     | Effective IR Correction Date             | C D (8,0)        |                                |                         |                   |  |  |
|                                            | Effective Native Date            | Effective Native Date                    | C D (8,0)        |                                |                         |                   |  |  |

#### Section 3: Bullhorn Asset Tracker (BAT) website – Unit Setup

This section outlines a typical Bullhorn RMU unit configuration for the Bullhorn Interface. The following process explains how to set up the Bullhorn "Unit Admin Serial" field to match up with the PCS "Facility ID" in the appropriate facility type and location based on the "Channel Engineering Unit Label" field.

To begin the process, go to the BAT website at: <u>http://www.bullhornsys.com</u> and login. View the account and select a Bullhorn unit that needs to be edited to support the Super Extract report settings needed for a Bullhorn Interface. Users may have to go through multiple pages to locate the unit.

| BULLHORN Asset Track                               | (er                                       |                       |                         |  |  |  |  |
|----------------------------------------------------|-------------------------------------------|-----------------------|-------------------------|--|--|--|--|
| Assets Units Admin My Profile Reports              | SYSA Billing News Help                    |                       |                         |  |  |  |  |
| Unit Status                                        | Unit Detail                               |                       |                         |  |  |  |  |
| Search by Name, ID, Type, Serial, or System Serial | Unit 👻                                    | ID Unit Type          | Last Packet INT         |  |  |  |  |
| All Units (12)                                     | Mag Tech HH-144 off CR 190                | 38475 APM4AMCP-ORE    | 3 5/18/2011 1:22:51 AM  |  |  |  |  |
| O Normal (10)                                      | New Unit 32224                            | 168 ICP               | 4/23/2010 11:56:00 AM   |  |  |  |  |
| ONT Installed (1)                                  |                                           |                       |                         |  |  |  |  |
| 🧭 In Repair (1)                                    | New Unit in Hobbs, NM.                    | APM4AMCP-ORE          | 3 10/2//2010 1:19:20 PM |  |  |  |  |
| Not Reporting [10 Days] (2)                        | 🕲 Rect. KG-1                              | 100260 RM4020         | 6/10/2011 2:54:19 AM    |  |  |  |  |
| Tilter                                             | Rect. KG-2                                | 100232 RM4020         | 6/10/2011 4:15:43 AM    |  |  |  |  |
| System Status                                      | Rect. TP-24, Inside Ranch by River        | 100255 RM4020         | 6/10/2011 1:47:14 AM    |  |  |  |  |
|                                                    | Rect. TP-30, Off Road O, Behind Red House | 100244 RM4020         | 6/9/2011 1:50:17 AM     |  |  |  |  |
|                                                    | Rect. TP-30-A, Fenceline off CR I         | 100243 RM4020         | 6/9/2011 3:25:48 AM     |  |  |  |  |
|                                                    | Pag                                       | e 1 🔽 of 1 (12 Items) | · · · · ·               |  |  |  |  |
|                                                    | 109                                       |                       |                         |  |  |  |  |
|                                                    | Current Alerts                            |                       |                         |  |  |  |  |
|                                                    | Date Alert Unit Serial Ack.               |                       |                         |  |  |  |  |
|                                                    | No data to display                        |                       |                         |  |  |  |  |
|                                                    | ≤< ≤ Page 1 		 of 1 (0 Items) ≥ ≥>        |                       |                         |  |  |  |  |

#### Setting Up the BAT Serial field to match PCS Facility ID

This section will be based on the selection of "New Unit in Hobbs, NM" from the previous screen.

| BULLHORN Asset Track                                                                                            | (er                          |                          |                                  |        |                  |          |                   |
|----------------------------------------------------------------------------------------------------|------------------------------|--------------------------|----------------------------------|--------|------------------|----------|-------------------|
| Assets Units Admin My Profile Reports                                                                           | SYSA Billing                 | News                     | Help                             |        |                  |          |                   |
| Unit Status<br>Search hy Name ID. Type Serial or System Serial                                                  | Unit Detail<br>New Unit in H | lobbs, NM                | L                                |        |                  |          |                   |
| All Units (12)                                                                                                  | APM4AMCP-ORB                 |                          |                                  |        | Current Readings |          |                   |
| 🕙 Normal (10)                                                                                                   | Status:                      | 🕘 Not In                 | stalled                          |        | Accumulator      |          | • 0               |
| Ont Installed (1)                                                                                               | ID:<br>Serial:               | 43555                    |                                  |        | 🕘 Active Digital |          | OFF               |
| 🧭 In Repair (1)                                                                                                 | System Serial:               | 43555                    |                                  |        | Active Digital   |          | OFF               |
| • Not Reporting [10 Days] (2)                                                                                   | MIN:<br>ESN:                 | AIUNIT1825<br>1000134014 | i4<br>174                        |        | Active Digital   |          | OFF               |
| The second second second second second second second second second second second second second second second se | Last Packet:                 | 10/27/2010               | 1:19:20 PM                       |        | Active Digital   |          | OFF 🗏             |
| 1 Filter                                                                                                    | Notori                       |                          |                                  | *      | 🕘 Analog         |          | 0.0000 (DC_AMP5)  |
| System Status                                                                                                   | Notes:                       |                          |                                  | -      | Analog           |          | 0.0000 (DC_VOLTS) |
|                                                                                                    | Details                      |                          | a Set                            | tings  | 😃 Analog         |          | 0.0000            |
|                                                                                                    | Back                         |                          | 5                                | -      | 🕘 Analog         |          | 0.0000            |
|                                                                                                    | Dack                         |                          |                                  |        | Battery Status   |          | Ok/Restored       |
|                                                                                                    |                              |                          |                                  |        | Rotton / Voltan  | <u> </u> | 12.0161           |
|                                                                                                    | Current Alerts               |                          |                                  |        |                  |          |                   |
|                                                                                                    | Date                         | •                        | Alert                            | Un     | nit              | Serial   | Ack.              |
|                                                                                                    |                              |                          | N                                | o data | a to display     |          |                   |
|                                                                                                    |                              |                          | <u>&lt;&lt;</u> <u>&lt;</u> Page | 1      | of 1 (0 Items)   | > >>     |                   |

After selecting the desired BH unit, click "Settings".

| BUL                             | LHO                                                                              | RN                                                                                                    | Asset                                                                                       | Track                                     | er   |                                                            |                                                    |                                                             |                                   |               |          |                                    |                                        |     |
|---------------------------------|----------------------------------------------------------------------------------|----------------------------------------------------------------------------------------------------|---------------------------------------------------------------------------------------------|-------------------------------------------|------|------------------------------------------------------------|----------------------------------------------------|-------------------------------------------------------------|-----------------------------------|---------------|----------|------------------------------------|----------------------------------------|-----|
| Assets                          | Units                                                                            | Admin                                                                                                    | My Profile                                                                                  | Reports                                   | SYSA | Billing                                                    | News                                               | Help                                                        |                                   |               |          |                                    |                                        |     |
| Units<br>Selecter<br>O Ad       | Admir<br>Admir<br>Search by<br>d   © To<br>w Unit in H<br>Battery V<br>Channel : | Name, ID, Ty<br>oggle Active<br>obbs, NM.   4<br>tatus [Battery<br>oltage [Batter<br>L.Active Digitz     | rpe, Serial, or Syr<br>pe, Serial, or Syr<br>Status]<br>y Voltage]<br>I (Active Digital)    | rring > 🔄 A<br>stem Serial<br>nactive 1 🚽 | Sort | A) <u>New Ur</u><br>New U<br>APM4AM(<br>ID:<br>Name:       | news<br>hit in Hobb<br>Jnit in<br>CP-ORB           | Heip                                                        | DS, NM<br>Replace U<br>tings      | nit<br>Alerts | Location | Journa<br>MIN:<br>ESN:             | I Templ<br>AIUNIT18254<br>100013401474 | ate |
| - 4<br>- 9<br>- 9<br>- 9<br>- 9 | Channel :<br>Channel :<br>Channel :<br>Channel :<br>Channel :<br>Channel :       | 1.Analog [Ana<br>2.Active Digita<br>2.Analog [Ana<br>3.Active Digita<br>3.Analog [Ana<br>4.Active Digita | log]<br>Il [Active Digital]<br>Ilog]<br>Il [Active Digital]<br>Ilog]<br>Il [Active Digital] |                                           |      | Serial:<br>Syster<br>Local T<br>Observ<br>Currer<br>Notes: | n Serial:<br>Fime Zone<br>ve Daylig!<br>nt Status: | 43555<br>43555<br>a: Centra<br>nt Saving<br><b>()</b> Not 1 | al US, Canar<br>gs 🔲<br>Installed | da 💽          | :        | Service Status:<br>Provider Status | Not Installed                          |     |
| - 4<br>  - 3<br>  - 9<br>  - 9  | Channel 4<br>Channel 5<br>Channel 5<br>Channel 6                                 | 4.Analog [Ana<br>5.Accumulator<br>5.Digital [Digi<br>5.Digital [Digi                                     | log]<br>[Accumulator]<br>cal]<br>cal]                                                       |                                           |      | Grou                                                       | up History                                         | 🖸 Unit Hi                                                   | Sav                               | e             |          |                                    |                                        | ~   |

Populate "Name" with appropriate location information and any other fields. The "Serial" field has to match the "Facility ID" from PCS. Click "Save" when finished.

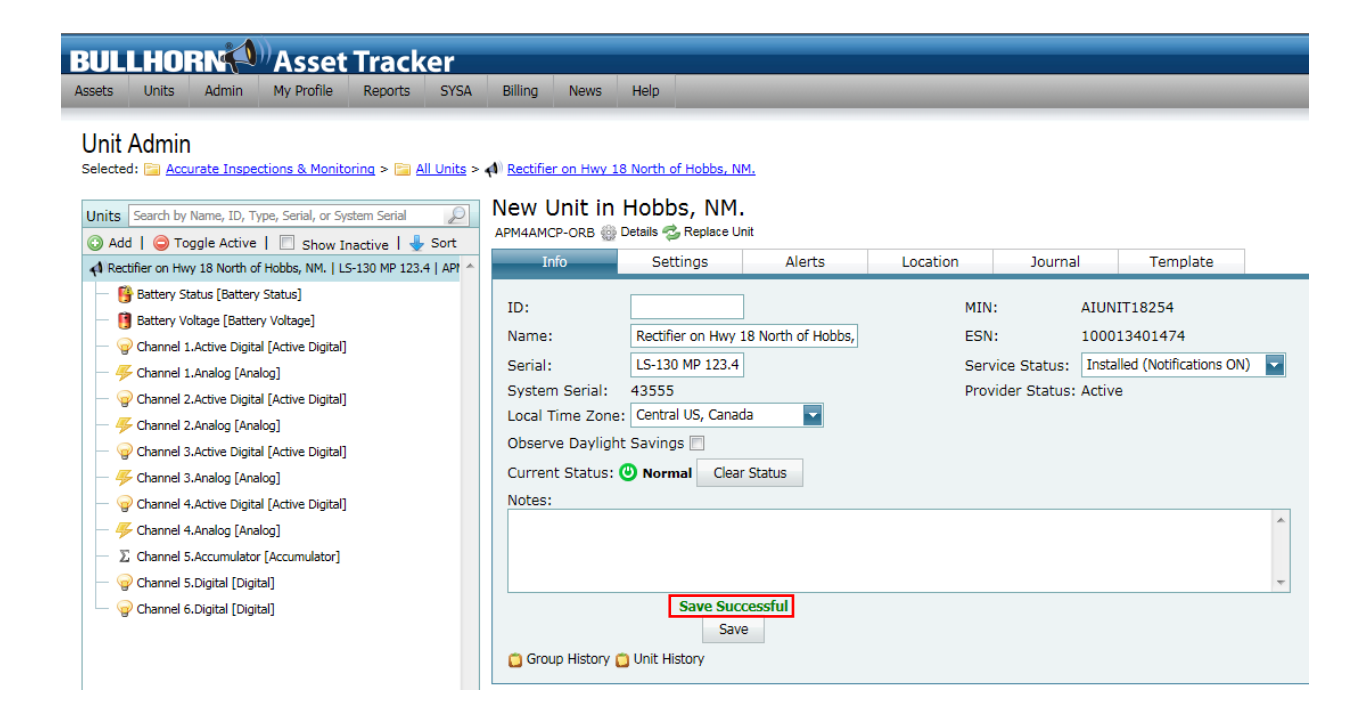

#### **BAT Channel Engineering Unit Label Configuration**

Click the **Template** tab and choose a template from the list. If no templates have been created, please contact Bullhorn Technical Services for assistance.

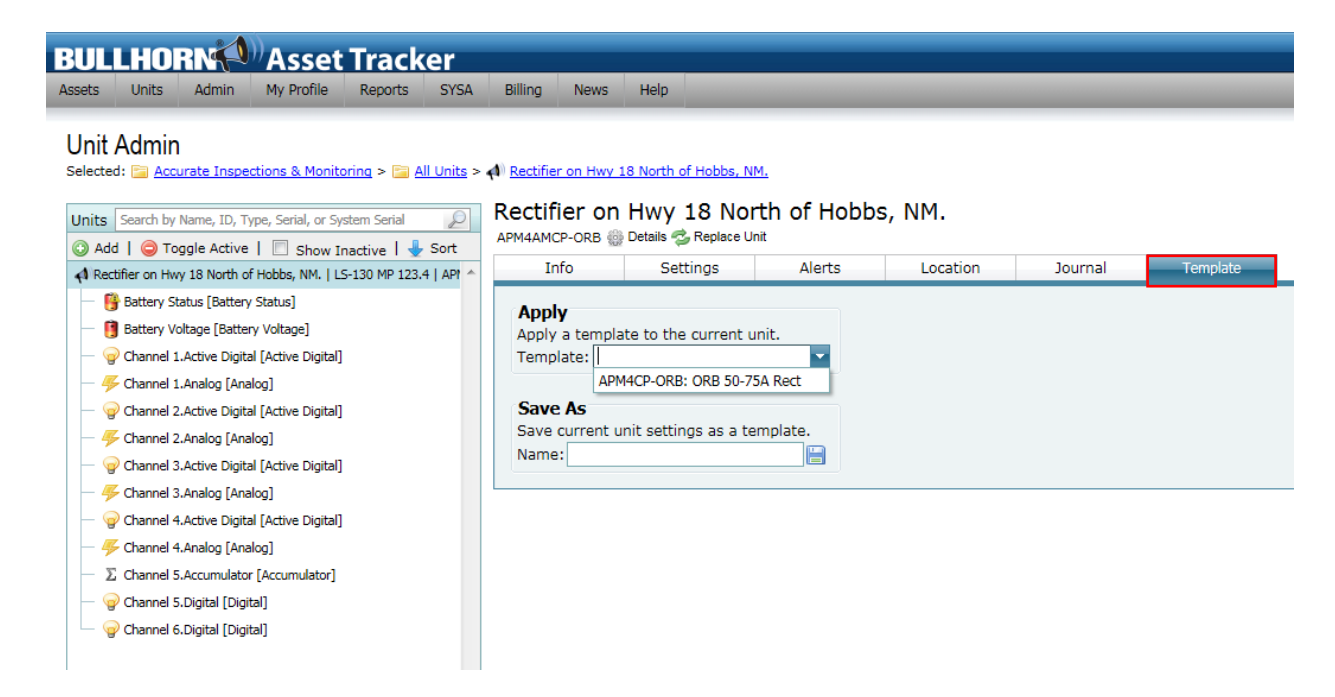

After selecting the template from the list check to see if the items are correct. Click **Apply**. An **Apply Template** message displays, asking to apply these settings. Click **Yes**. The channels in red will be disabled.

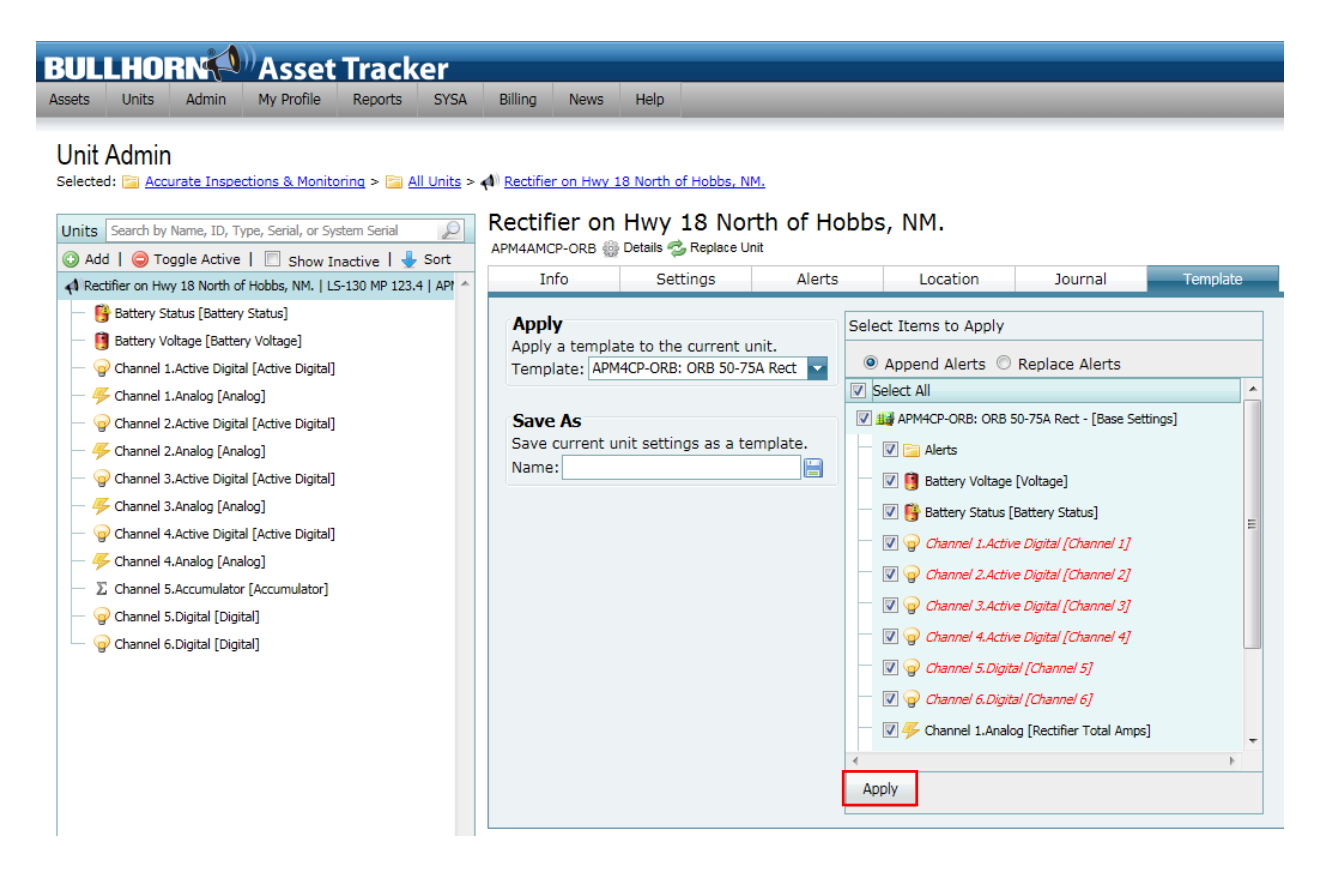

After applying the template, the user will get an "Applied" confirmation and the channels on the left will be updated with how the template was setup.

| BULLHORN Asset Tra                                                                                                    | acker                                                                 |                                                                             |                                                                       |                                    |                                                                                                    |                                                                                                    |          |
|----------------------------------------------------------------------------------------------------|-----------------------------------------------------------------------|-----------------------------------------------------------------------------|-----------------------------------------------------------------------|------------------------------------|----------------------------------------------------------------------------------------------------|----------------------------------------------------------------------------------------------------|----------|
| Assets Units Admin My Profile Rep                                                                                                    | orts SYSA                                                             | Billing News                                                                | Help                                                                  | _                                  |                                                                                                    |                                                                                                    |          |
| Unit Admin<br>Selected: Accurate Inspections & Monitoring ><br>Units Search by Name, ID, Type, Serial, or System Si<br>Add   O Toggle Active   Show Inactive<br>Rectifier on Hwy 18 North of Hobbs, NM.   LS-130 N | • 🕞 <u>All Units</u> > •<br>erial 🔎<br>:   🚽 Sort<br>IP 123.4   AP! ▲ | <u>Rectifier on Hwv</u><br><u>     Rectifier on</u><br>APM4AMCP-ORB<br>Info | 18 North of Hobbs, N<br>Hwy 18 Noi<br>Details & Replace U<br>Settings | IM.<br>rth of Ho<br>Init<br>Alerts | bbs, NM.                                                                                                    | Journal                                                                                                    | Template |
| Battery Status [Battery Status]     Battery Voltage [Voltage]                                                                                                    |                                                                       | Apply a templa<br>Template: APM<br>Save As<br>Save current u<br>Name:       | ate to the current (<br>MCP-ORB: ORB 50-7;<br>Init settings as a te   | unit.<br>5A Rect 🔽<br>emplate.     | Select Items to Apply<br>Select Items to Apply<br>Select All<br>Select All<br>Select | Replace Alerts<br>50-75A Rect - [Base Set<br>[Voltage]<br>[Battery Status]<br>we Digital [Channel 1]<br>we Digital [Channel 2]<br>we Digital [Channel 3]<br>we Digital [Channel 4]<br>tal [Channel 6]<br>tal [Channel 6]<br>tal [Chann | ings]    |

The template in the example below was setup to monitor a rectifier for "Channel 1 Analog -Rectifier Total Amps" and "Channel 2 Analog – Rectifier Volts". The user can have more channels (depending on Bullhorn model) setup for different data such as Negative(s), or channels for Bond data where Bond Current could be coming in on Channel 1, Structure P/S on Channel 3 and Foreign P/S on Channel 4. A buried permanent reference cell is required to read and monitor pipe-to-soils.

The channel setup can be accessed by clicking the "Channel 1 Analog [Input 1]" or in the case of the example below "Channel 1 Analog [Rectifier Total Amps]".

The **Data Point** tab shows the user can update the **Alias** field to "Rectifier Total Amps" to better describe the channel at that location. The Engineering Unit Label can be set to "DC\_Amps", which matches PCS Bullhorn Engineering Unit setting for the "Rectifier Output Current Found" field.

| BULLHORN Asset Tracker                                                                                                    |                                                                                                    |   |
|----------------------------------------------------------------------------------------------------|----------------------------------------------------------------------------------------------------|---|
| Assets Units Admin My Profile Reports SYSA                                                                                                    | Billing News Help                                                                                                    |   |
| Unit Admin<br>Selected: Accurate Inspections & Monitoring > All Units ><br>Units Search by Name, ID, Type, Serial, or System Serial                                                                                                    | <ul> <li>Rectifier on Hwy 18 North of Hobbs, NM. &gt; </li> <li>Channel 1. Analog [Rectifier Total Amps]</li> <li>Rectifier on Hwy 18 North of Hobbs, NM.</li> <li>APM4AMCP-ORB Details</li> <li>Data Point Settings</li> </ul>                                     |   |
| Recurier of hwy 18 North of Hobbs, Net. [ 25-150 NP 123.4 ] API     Recurrence of the second second se |                                                                                                    |   |
| Battery Voltage [Voltage]                                                                                                    | Channel 1.Analog                                                                                                    |   |
| - 4 Channel 1. Analog [Rectifier Total Amps]                                                                                                    | Alias: Rectifier Total Amps                                                                                                    |   |
| Channel 2.Analog [Rectifier Volts]                                                                                                    | Data Point Name:       Channel 1.Analog         Display As:       As Is (Value as Decoded)         Decimal Places:       4         Offset:       0         Engineering Unit Label:       DC_Amps         Value Descriptions:       Value         No data to display |   |
|                                                                                                    | Add Description:                                                                                                    | > |

The channel 2 setup can be accessed by clicking the "Channel 2 Analog [Input 2]" or in the case of the example "Channel 2 Analog [Rectifier Volts]".

The **Data Point** tab shows the user can update the **Alias** field to "Rectifier Volts" to better describe the channel for the user at that location. The Engineering Unit Label can be set to "DC\_Volts", which matches PCS Bullhorn Engineering Unit setting for the "Rectifier Output Volts Found" field.

## BULLHORN Asset Tracker

Assets Units Admin My Profile Reports SYSA Billing News Help

#### Unit Admin

Selected: 📴 Accurate Inspections & Monitoring > 📴 All Units > 📣 Rectifier on Hwy 18 North of Hobbs, NM, > 🐥 Channel 2.Analog [Rectifier Volts]

| Units Search by Name, ID, Type, Serial, or System Serial                                                                          | APM4AMCP-ORB Details                                                    | 18 North a                                                          | of Hobbs    | s, NM.          |   |
|----------------------------------------------------------------------------------------------------|-------------------------------------------------------------------------|---------------------------------------------------------------------|-------------|-----------------|---|
| Rectifier on Hwy 16 North of Hobbs, NM.   LS-130 MP 123.4   APT     Battery Status [Battery Status]     Battery Voltage [Voltage] | Rectifier Volts<br>Channel 2.Analog                                     |                                                                     |             |                 |   |
| - 두 Channel 1.Analog [Rectifier Total Amps]                                                                                       | Alias:<br>Data Point Name:<br>Display As:<br>Decimal Places:<br>Offset: | Rectifier Volts<br>Channel 2.Analog<br>As Is (Value as De<br>4<br>0 | ecoded) 💌   | P               |   |
|                                                                                                    | Engineering Unit Label:<br>Value Descriptions:                          | DC_Volts<br>Value                                                   | Description |                 |   |
|                                                                                                    |                                                                         |                                                                     | No c        | data to display | A |
|                                                                                                    | Add Description:                                                        | ve                                                                  |             | Reset           | 0 |

As indicated, the user can set up more than two channels for rectifiers and can have channel 3 monitor negative current, as pictured in the screen shot below.

| Units Search by Name, ID, Type, Serial, or System Serial                                                                                                    | BLGD-MP-283                                                                              |                                                     |                  |       |         |
|----------------------------------------------------------------------------------------------------|------------------------------------------------------------------------------------------|-----------------------------------------------------|------------------|-------|---------|
| 💿 Add   🥥 Toggle Active   🔲 Show Inactive   🚽 Sort                                                                                                    | ICP of Details Admin Con                                                                 | mand                                                |                  |       |         |
| A BLGD-MP-283   BLGD-MP-283   ICP                                                                                                    | Data Point Se                                                                            | ettings                                             |                  |       |         |
| <ul> <li>Analog Channel 1 [DC_Volts]</li> <li>Analog Channel 1 Instant Off [Analog Channel 1 Instant Off]</li> <li>Analog Channel 1 Status [Analog Channel 1 Status]</li> <li>Analog Channel 2 [DC_Amps]</li> <li>Analog Channel 2 Instant Off [Analog Channel 2 Instant Off]</li> <li>Analog Channel 2 Status [Analog Channel 2 Status]</li> </ul> | Blue<br>Analog Channel 3<br>Alias:<br>Data Point Name:<br>Display As:<br>Decimal Places: | Blue<br>Analog Channel 3<br>As Is (Value as De<br>4 | coded)           |       |         |
| Analog Channel 3 [Blue]     Analog Channel 3 Instant Off (Analog Channel 3 Instant Off)                                                                                                    | Engineering Unit Label:                                                                  | negative Blue                                       |                  |       |         |
| Analog Channel 3 Status [Analog Channel 3 Status]                                                                                                    | Value Descriptions:                                                                      | Value                                               | Description      |       |         |
|                                                                                                    |                                                                                          |                                                     | No data to displ | ау    | ^       |
| - 🌾 Analog Channel 4 Instant Off [Analog Channel 4 Instant Off]                                                                                                    |                                                                                          |                                                     |                  |       |         |
| - @ Analog Channel 4 Status [Analog Channel 4 Status]                                                                                                    |                                                                                          |                                                     |                  |       |         |
| — 🦐 Analog Channel 5 [Gold]                                                                                                    |                                                                                          |                                                     |                  |       |         |
| — — — Analog Channel 5 Instant Off [Analog Channel 5 Instant Off]                                                                                                    |                                                                                          |                                                     |                  |       |         |
| - @ Analog Channel 5 Status [Analog Channel 5 Status]                                                                                                    |                                                                                          |                                                     |                  |       |         |
| - 📴 Battery Status [Battery Status]                                                                                                    |                                                                                          |                                                     |                  |       | *       |
| Battery Voltage [Battery]                                                                                                    | Add Description:                                                                         |                                                     |                  |       | $\odot$ |
| - @ Digital Channel 1 [IsolStatus]                                                                                                    | Sa                                                                                       | ve                                                  |                  | Reset |         |
| - @ Digital Channel 2 [Dig AC Present]                                                                                                    | C History                                                                                |                                                     |                  |       |         |
|                                                                                                    | - History                                                                                |                                                     |                  |       |         |

Alias is set to what the user calls one of the negatives, and the Engineering Units Label is set with the word negative "Blue". During the Bullhorn Interface process, PCS looks for keywords such as "NEG" or "negative" and looks for the 8 characters after the space. If the user has NEG CRUDE 10 in BAT, PCS should have a Negative called "CRUDE 10" and the data from the Super Extract report would be populated at a Rectifier "Facility ID" called "BLGD-MP-283" during the Bullhorn Interface process.

Other channel settings can be configured depending on the application and Bullhorn product. Refer to the table in **Section 1**.

Configure all unit channels as indicated above before moving on to the next step.

#### Section 4: Setting Up a BAT Unit Group

The BAT website dashboard view defaults to an "All Units" group where all unit types are visible upon login. Users can setup groups as needed by Systems, Tech Area and more. Different permissions can be set for each user and the corresponding Unit Groups as indicated by the account administrator. The following process explains how to create a new unit group with Bullhorn units to include in the Bullhorn Super Extract report. Users can select the All Units default group or create additional groups specifically for the Super Extract report.

#### To Create a New Unit Group

After BAT login, click Units>Unit Admin

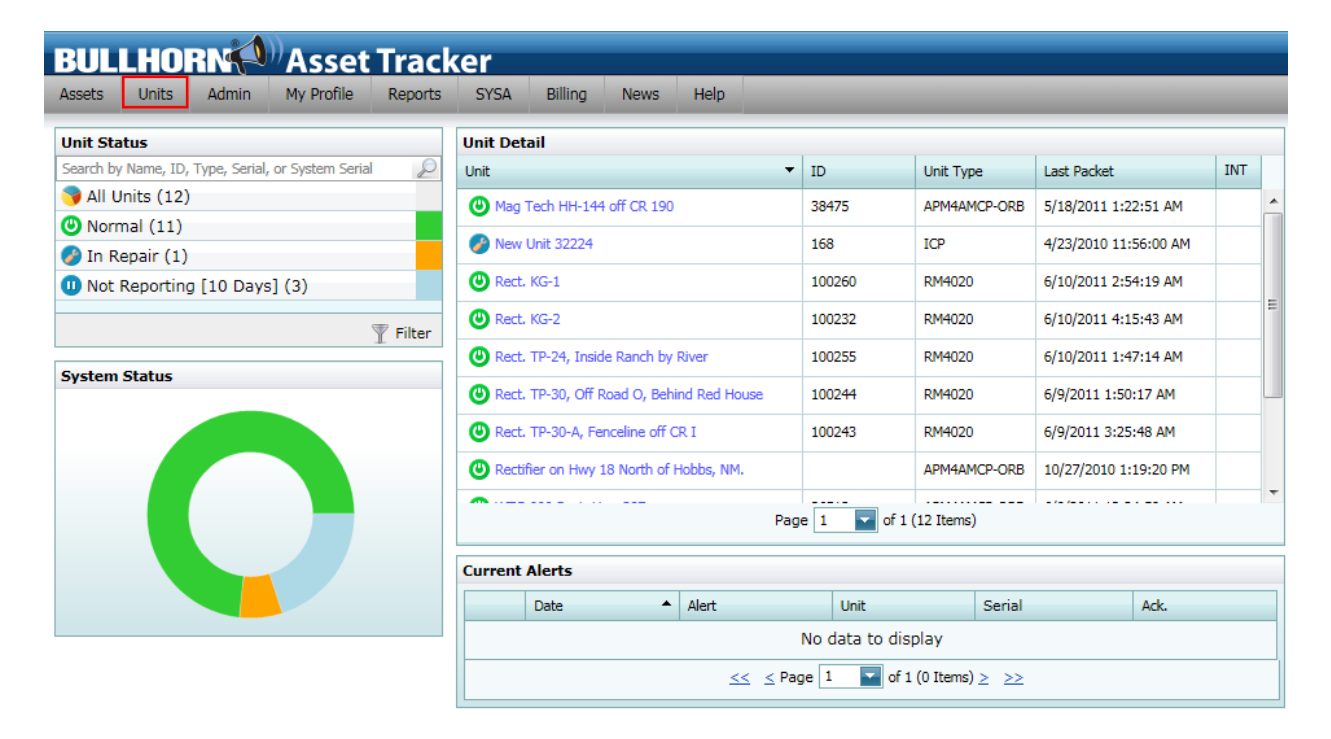

| BULLHORN Asset Tracker                                                                                                    |                                                                                   |  |  |  |  |  |  |  |  |  |
|----------------------------------------------------------------------------------------------------|-----------------------------------------------------------------------------------|--|--|--|--|--|--|--|--|--|
| Assets Units Admin My Profile Reports SYSA                                                                                                    | Billing News Help                                                                 |  |  |  |  |  |  |  |  |  |
| Unit Admin<br>Selected: Accurate Inspections & Monitoring<br>Units Search by Name, ID, Type, Serial, or System Serial                                                         |                                                                                   |  |  |  |  |  |  |  |  |  |
| Offics       Search by Name, 10, Type, Senal, or System Senal         O Add       O Toggle Active       Show Inactive       Sort         Unit Group       Info       Security |                                                                                   |  |  |  |  |  |  |  |  |  |
| All Units<br>SUN-Fears<br>SUN-Hensley<br>SUN-Inman<br>SUN-Smith<br>New Unit 32224   ICP                                                                                       | Group Info Name: Accurate Inspections & Monitoring Color: None Save Group History |  |  |  |  |  |  |  |  |  |

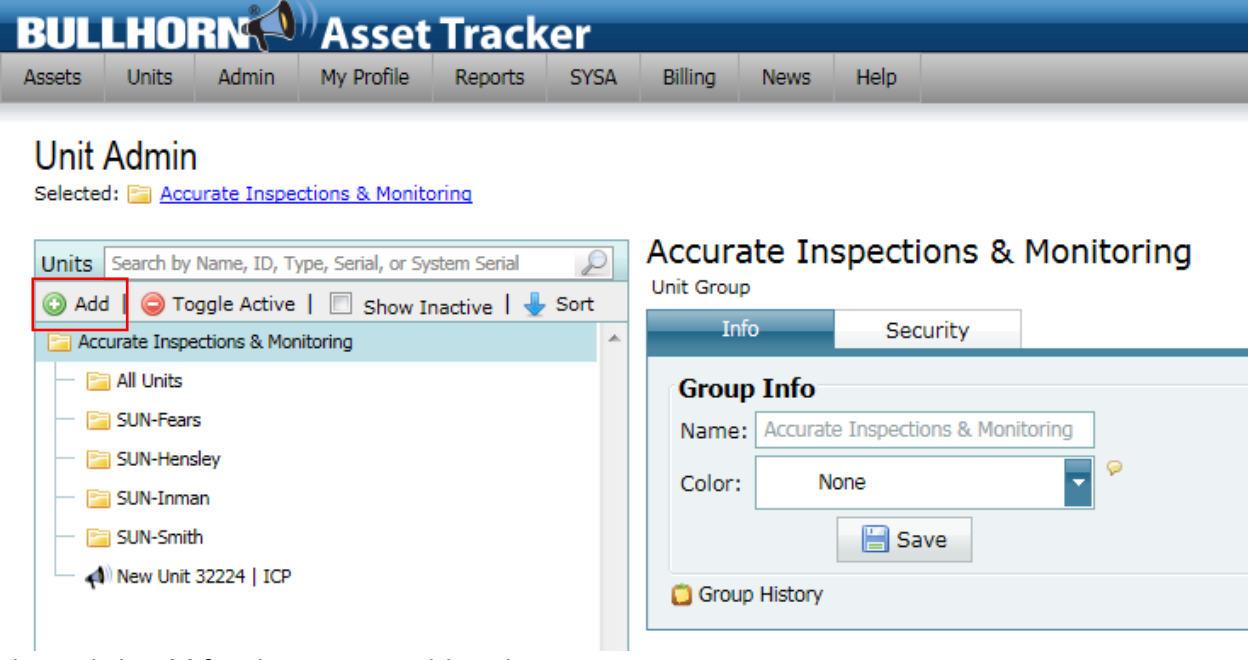

Then, click Add for the units to add to the group.

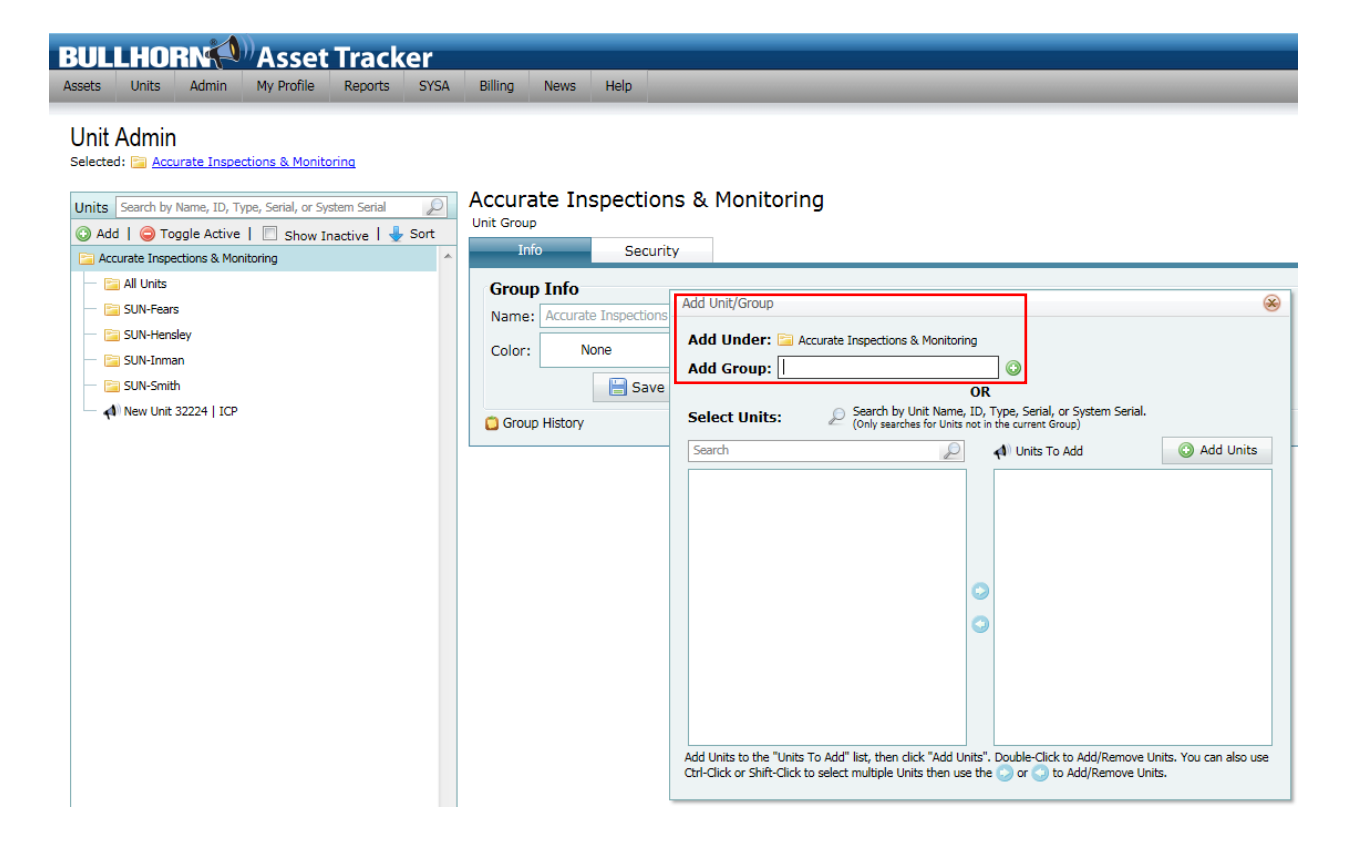

Type in the name of the group, such as "Southern Region", and click the green + sign.

| BULLHORN                                                                                                    | 🔍 🤊 Asset                                                                       | t Track                                 | er   |                                       |                                                               |                                             |                                                                                                    |                                                                                                    |                                                     |                                                                                                    |       |
|----------------------------------------------------------------------------------------------------|---------------------------------------------------------------------------------|-----------------------------------------|------|---------------------------------------|---------------------------------------------------------------|---------------------------------------------|----------------------------------------------------------------------------------------------------|----------------------------------------------------------------------------------------------------|-----------------------------------------------------|----------------------------------------------------------------------------------------------------|-------|
| Assets Units Admi                                                                                                    | My Profile                                                                      | Reports                                 | SYSA | Billing                               | News                                                          | Help                                        |                                                                                                    |                                                                                                    |                                                     |                                                                                                    |       |
| Unit Admin<br>Selected: Accurate In<br>Onits Search by Name, II<br>Onits Search by Name, III<br>Onits Search | spections & Monit<br>I, Type, Serial, or Si<br>ive   Show I<br>Monitoring<br>CP | itaring<br>ystem Serial<br>Inactive   🚽 | Sort | Accur.<br>Unit Grou<br>Name<br>Color: | ate In<br>P<br>fo<br>P Info<br>: Accurat<br>: N<br>up History | spection<br>Securit<br>e Inspections<br>one | Add Unit/Group Add Unit/Group Add Unit/Group Add Group: Sout Select Units: Search Add Units to the "Units Ctri-Click or Shift-Click t | 1 <b>g</b><br>ccurate Inspections<br>them Region<br>Conly search<br>(Only search<br>(Only search<br>conly search<br>(Only search<br>(Only search<br>(Only search<br>(Only search)<br>(Only search) | 8. Monitoring<br>Unit Name, ID<br>has for Units not | R<br>b), Type, Serial, or System Sei<br>in the current Group)<br>I Units To Add<br>Units To Add<br>Since Click to Add/Remove<br>to Add/Remove | rial. |

The group is created, and the user can continue with another group name or close the **Add Group** dialog box.

After closing the **Add Group** dialog box, double-click the new group called: "Southern Region" and click the **Add** button.

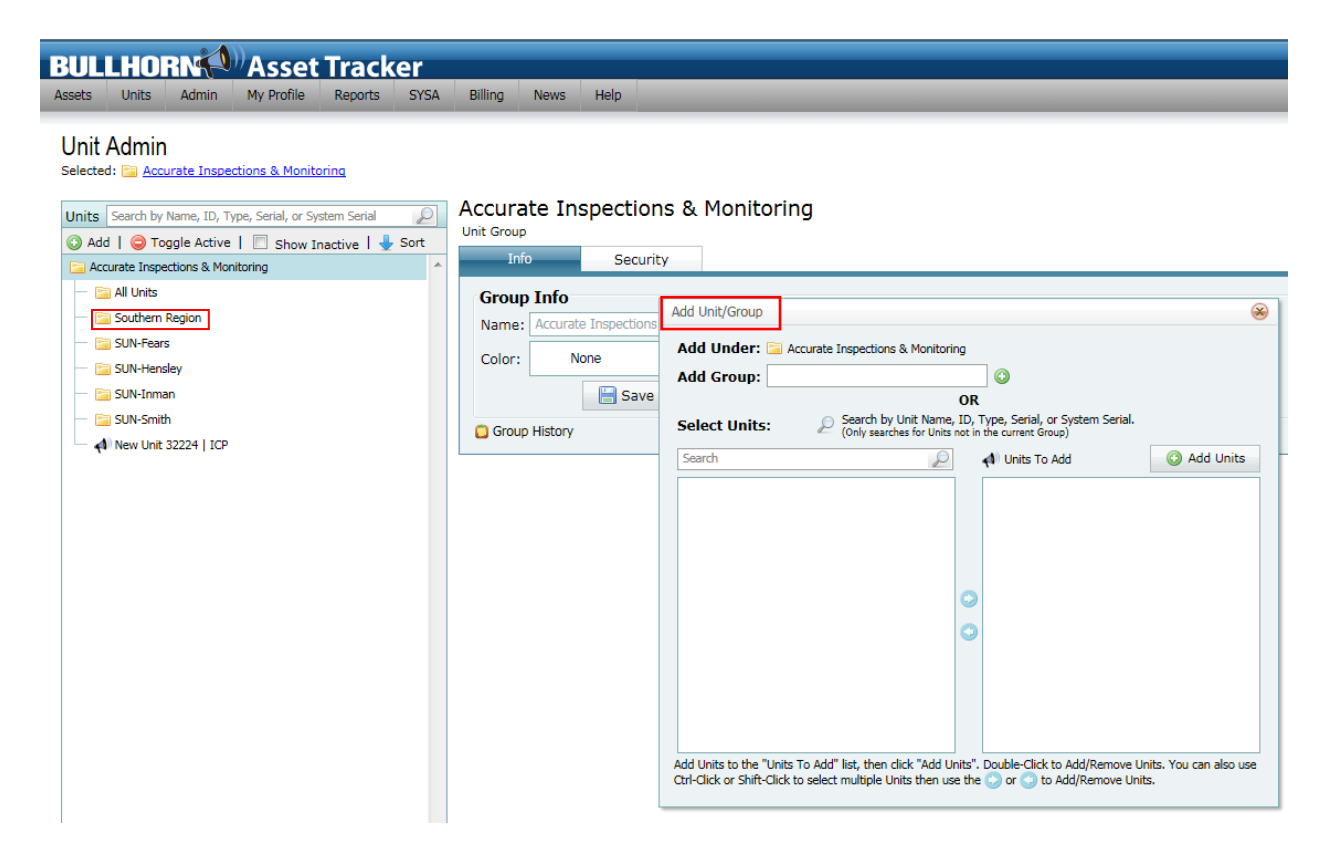

At the Add Unit/Group dialog, the user can create sub-groups or Select Units for the designated group (" Southern Group"). Users can search for units to add by using the **Search** function. Search can only locate units by Unit Name, ID, Type, Serial, or System Serial not in current group. In the example below, the user searched for "RM4020" and received the following results.

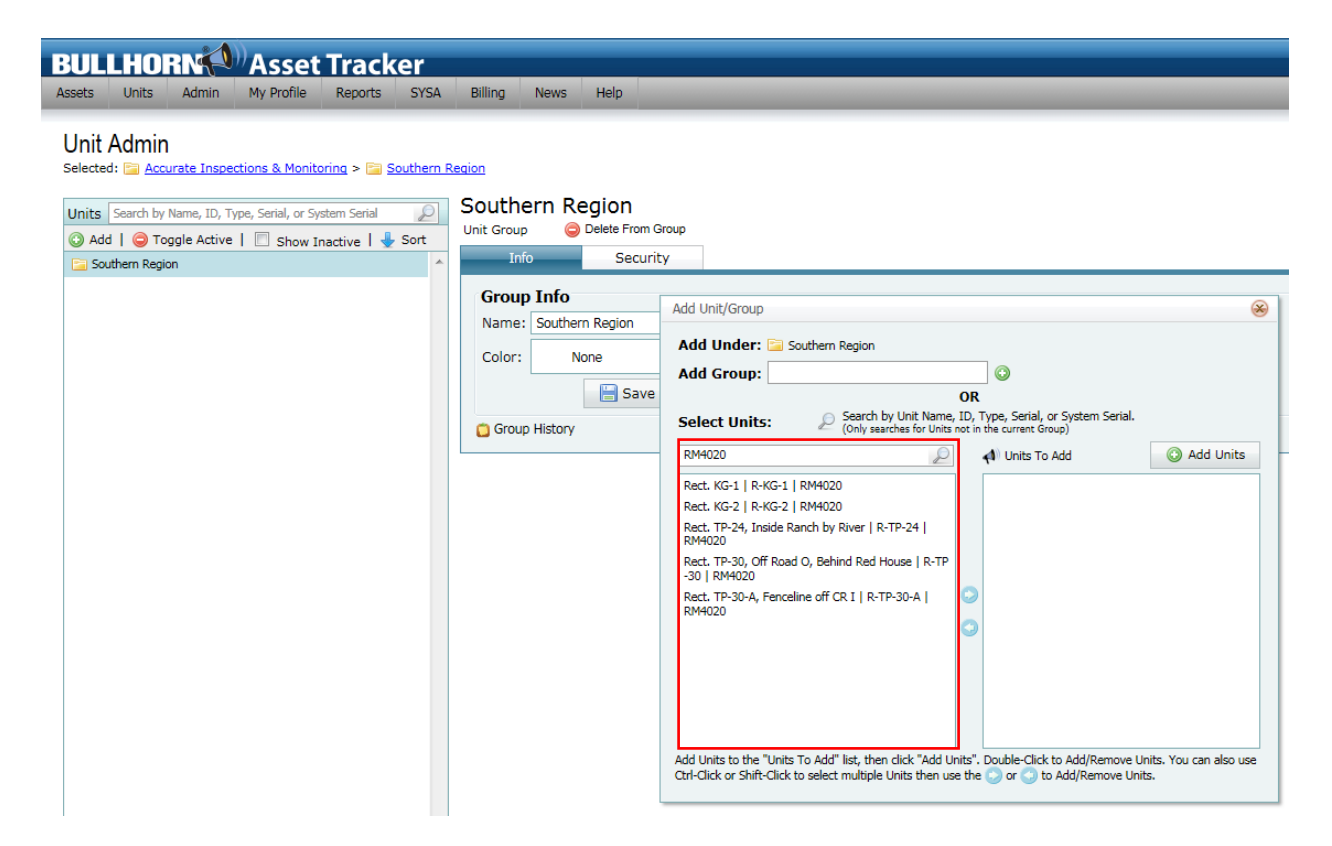

Double-click the units to include in the group, which will move the selections to the right-side, or highlight the unit(s) by using holding down the CTRL key and multi-selecting the units on the left side and then click the right arrow in the middle to move these units to the right side. When finished selecting units, click the **Add Units** button.

| BULLHORN Asset Tracker                                                                                                    |                                                                                                    |
|----------------------------------------------------------------------------------------------------|----------------------------------------------------------------------------------------------------|
| Assets Units Admin My Profile Reports SYSA                                                                                                    | Billing News Help                                                                                                    |
| Unit Admin<br>Selected: Accurate Inspections & Monitoring > Southern f<br>Units Search by Name, ID, Type, Serial, or System Serial<br>Add © Toggle Active   Show Inactive   Sort<br>Southern Region | Southern Region         Unit Group         Info         Security         Group Info         Add Unit/Group         Add Unit/Group         Add Unit/Group         Add Unit/Group         Color:       None         Add Group:       OR         Select Units:       Search by Unit Name, ID, Type, Serial, or System Serial.         Rext. KG-1   R-KG-1   RM4020         Rext. TP-30-A, Fenceline off CR 1   R-TP-30-A           Rext. KG-1   R-KG-1   RM4020         Rext. KG-1   R-KG-1   RM4020         Rext. TP-30-A, Fenceline off CR 1   R-TP-30-A           Rext. KG-1   R-KG-1   RM4020         Rext. TP-30-A, Fenceline off CR 1   R-TP-30-A           Rext. TP-30-A, Fenceline off CR 1   R-TP-30-A           Rext. TP-30-A, Fenceline off CR 1   R-TP-30-A           Rext. TP-30-A, Fenceline off CR 1   R-TP-30-A           Rext. TP-30-A, Fenceline off CR 1   R-TP-30-A           Rext. TP-30-A, Fenceline off CR 1   R-TP-30-A           Rext. TP-30-A, Fenceline off CR 1   R-TP-30-A           Rext. TP-30-A, Fenceline off CR 1   R-TP-30-A           Rext. TP-30-A, Fenceline off CR 1   R-TP-30-A           Rext. TP-30-A, Fenceline off CR 1   R-TP-30-A           Rext. TP-30-A, O, Off Road O, Behind Red House   R-TP -30           Rext. TP-30-A, Double- |

The "Southern Region" group is updated with the selected units. If correct, click the "X" to exit the Add Unit/Group dialog box.

| BULLHORN Asset Tracker                                                                                                    |                                                                                                    |
|----------------------------------------------------------------------------------------------------|----------------------------------------------------------------------------------------------------|
| Assets Units Admin My Profile Reports SYSA Billing News Help<br>Unit Admin<br>Selected: Accurate Inspections & Monitoring > Southern Region<br>O Add [ O Toggle Active ] Show Inactive ] Sort<br>O Add [ O Toggle Active ] Show Inactive ] Sort<br>O Add [ O Toggle Active ] Show Inactive ] Sort<br>O Add [ O Toggle Active ] Show Inactive ] Sort<br>O Add [ O Toggle Active ] Show Inactive ] Sort<br>O Add [ O Toggle Active ] Show Inactive ] Sort<br>O Add [ O Toggle Active ] Show Inactive ] Sort<br>O Add [ O Toggle Active ] Show Inactive ] Sort<br>O Add [ O Toggle Active ] Show Inactive ] Sort<br>O Rect. KG-1 [ R-KG-1 ] RM4020<br>O Rect. TP-24, Inside Ranch by River [ R-TP-24   RM4020<br>O Rect. TP-30, Off Road O, Behind Red House   R-TP-30   RM4<br>O Rect. TP-30, Off Road O, Behind Red House   R-TP-30   RM4<br>O Rect. TP-30, Off Road O, Behind Red House   R-TP-30   RM4<br>O Rect. TP-30, Off Road O, Behind Red House   R-TP-30   RM4<br>O Rect. TP-30, Off Road O, Behind Red House   R-TP-30   RM4<br>O Rect. TP-30, Off Road O, Behind Red House   R-TP-30   RM4<br>O Rect. TP-30, Off Road O, Behind Red House   R-TP-30   RM4<br>O Rect. TP-30, Off Road O, Behind Red House   R-TP-30   RM4<br>O Rect. TP-30, D RM4<br>O Rect. TP-30, D RM4<br>O Rect. TP-30, D RM4<br>O Rect. TP-30, D RM4<br>O Rect. TP-30, D RM4<br>O RM4<br>O RM4 | n Group urity Add Unit/Group Add Unit/Group Add Under: Southern Region Add Group: OR Select Units: Southern Region (only searches for Units not in the current Group) Search Search OR Add Units To Add Add Units Add Units to the "Units To Add" list, then click "Add Units". Double-Click to Add/Remove Units. You can also use |

### Setting Up the BAT Super Extract Report

The following process explains how to setup the Bullhorn Super Extract report with a unit group.

From the BAT home page, click on the menu tab called **Reports>Extract.** 

| BULLHORN Asset Track                               | (er                             |                  |              |                     |            |  |  |  |  |
|----------------------------------------------------|---------------------------------|------------------|--------------|---------------------|------------|--|--|--|--|
| Assets Units Admin My Profile Reports              | SYSA Billing News               | Help             |              |                     |            |  |  |  |  |
| Unit Status                                        | Unit Detail                     |                  |              |                     |            |  |  |  |  |
| Search by Name, ID, Type, Serial, or System Serial | Unit                            | ✓ ID             | Unit Ty      | pe Last Packet      | INT        |  |  |  |  |
| All Units (12)                                     | Mag Tech HH-144 off CR 190      | 38               | 1475 APM4A   | MCP-ORB 5/18/2011 1 | :22:51 AM  |  |  |  |  |
| O Normal (11)                                      | New Unit 32224                  | 16               | i8 ICP       | 4/23/2010 1         | 1:56:00 AM |  |  |  |  |
| In Repair (1)                                      | Part KG-1                       | 10               | 0260 PM4020  | 6/17/2011 2         | •56•73 AM  |  |  |  |  |
| Whot Reporting [10 Days] (3)                       |                                 | 10               |              |                     | E          |  |  |  |  |
| T Filter                                           | C Rect. KG-2                    | 10               | 10232 RM4021 | 0 6/17/2011 4       | :12:41 AM  |  |  |  |  |
| System Status                                      | Rect. TP-24, Inside Ranch by    | River 10         | 0255 RM4020  | 0 6/17/2011 1       | :31:55 AM  |  |  |  |  |
| System Status                                      | 🕘 Rect. TP-30, Off Road O, Behi | ind Red House 10 | 0244 RM4020  | 0 6/23/2011 2       | :00:48 AM  |  |  |  |  |
|                                                    | Rect. TP-30-A, Fenceline off C  | RI 10            | 0243 RM4020  | 0 6/23/2011 4       | :17:49 AM  |  |  |  |  |
|                                                    | Rectifier on Hwy 18 North of I  | Hobbs, NM.       | APM4A        | MCP-ORB 10/27/2010  | 1:19:20 PM |  |  |  |  |
|                                                    | Page 1 v of 1 (12 Items)        |                  |              |                     |            |  |  |  |  |
|                                                    | Current Alerts                  |                  |              |                     |            |  |  |  |  |
|                                                    | Date 🔺                          | Alert            | Unit         | Serial              | Ack.       |  |  |  |  |
|                                                    | No data to display              |                  |              |                     |            |  |  |  |  |
|                                                    | ≤< ≤ Page 1 of 1 (0 Items) ≥ >> |                  |              |                     |            |  |  |  |  |

If the user has already created Extract report(s), they will be listed. If none have been created, it should look like the following:

| BUL    | LHO      | RN         | Asset      | Trac    | ker  |         |      |      | _ |
|--------|----------|------------|------------|---------|------|---------|------|------|---|
| Assets | Units    | Admin      | My Profile | Reports | SYSA | Billing | News | Help |   |
| Extra  | acts     |            |            |         |      |         |      |      |   |
| Extra  | ct Name  | FTP URL    | FTP Folder |         |      |         |      |      |   |
|        | ٩        | lo data to | display    |         |      |         |      |      |   |
| 🗿 Ac   | ld New R | eport      |            |         |      |         |      |      |   |

Click the Add New Report button.

| BUL    | LHOR      | RN          | Asset      | Track   | ker  |         |           |            | Currently                        |
|--------|-----------|-------------|------------|---------|------|---------|-----------|------------|----------------------------------|
| Assets | Units     | Admin       | My Profile | Reports | SYSA | Billing | News      | Help       |                                  |
| Extra  | icts      |             |            |         |      |         |           |            |                                  |
| Extrac | t Name    | FTP URL     | FTP Folder |         |      |         |           |            |                                  |
|        | N         | o data to o | display    |         |      |         |           |            |                                  |
| 🔘 Ad   | ld New Re | port        |            |         |      |         |           |            |                                  |
|        |           |             |            |         |      |         |           |            |                                  |
|        |           |             |            |         |      |         |           |            |                                  |
|        |           |             |            |         |      |         |           |            |                                  |
|        |           |             |            |         |      | Extract | Configura | ation      | 8                                |
|        |           |             |            |         |      | Time    | Zone : Ce | entral US. | S. Canada                        |
|        |           |             |            |         |      | Extra   | act Nam   | ne         | Version © PCS 6 @ PCS Generic    |
|        |           |             |            |         |      | Unit    | Group T   | Fo Use     | 🔽 Destination Type 💿 Email 💿 FTP |
|        |           |             |            |         |      | Defa    | ult Fold  | der Nam    | TP Destination:                  |
|        |           |             |            |         |      |         |           |            | User ID:                         |
|        |           |             |            |         |      |         |           |            | Password:                        |
|        |           |             |            |         |      | Reco    | ords to I | Include    | Re-run the Extract Every         |
|        |           |             |            |         |      | Initia  | al Run E  | Date       | Initial Run Time                 |
|        |           |             |            |         |      | Time    | e Zone    |            | ✓ Øbserve Daylight Savings Time  |
|        |           |             |            |         |      |         |           | Add        | Cancel                           |
|        |           |             |            |         |      |         |           |            |                                  |

Populate the "Extract Name" field and choose the "UnitGroup To Use". If this Extract report is for an FTP site hosted by American Innovations (AI), an AI representative would have sent you the following settings, which are the same settings used in the PCS System settings:

| ACME Oil – User Name             |                     |
|----------------------------------|---------------------|
| PCS Bullhorn Interface Setup     |                     |
| _                                |                     |
| American Innovations customer ID | ACME01              |
| Bullhorn FTP site URL            | ftp.bullhornsys.com |
| Bullhorn FTP site folder         | ACME                |
| Bullhorn FTP site password       | 123456              |
| Bullhorn FTP site username       | ACME                |
|                                  |                     |

The fields for the FTP will need to be populated using these settings:

• Default Folder Name – Bullhorn FTP site folder (ACME)

- FTP Destination Bullhorn FTP site URL (ftp.bullhornsys.com)
- User ID Bullhorn FTP Site username (ACME)
- **Password** Bullhorn FTP site password (123456)

Other Extract report settings include:

• PCS 6 or PCS Generic. This setting will be dependent on the PCS version. For PCS

version 6 choose "PCS 6". For PCS version 7 and later, choose "PCS Generic".

- Email or FTP. A user can have the report emailed to him if PCS is setup for this option. The FTP option requires all the settings mentioned above. To select both options, the user must set up two Extracts, one for email and one for FTP. Note: The BAT Super Extract report(s) will charge the user account \$20 for each report based on the frequency chosen in the setup.
- **Records to include.** This option sets a filter or queries the data stored on BAT website for the account and designated group as indicated below in the drop-down box. A typical choice is "Latest Non-Alarm Record per unit in period".

| BULLHORN Asset Tracker                                                                                                    |                                                            |                                                                                                    |                                              |                                           | Currently Vie        |
|----------------------------------------------------------------------------------------------------|------------------------------------------------------------|----------------------------------------------------------------------------------------------------|----------------------------------------------|-------------------------------------------|----------------------|
| Assets Units Admin My Profile Reports SYSA B                                                                                                    | illing News Help                                           |                                                                                                    |                                              |                                           |                      |
| Extracts           Extract Name         FTP URL         FTP Folder         Image: Constraint of the second second se |                                                            |                                                                                                    |                                              |                                           |                      |
|                                                                                                    | Extract Configuration TimeZone : Central US, C             | anada                                                                                                    |                                              |                                           | 8                    |
|                                                                                                    | Extract Name<br>UnitGroup To Use                           | ACME FTP Southern Region                                                                                                    | Version<br>Destination Type                  | © PCS 6 ♥ F<br>© Email ♥ F                | PCS Generic<br>TP    |
|                                                                                                    | Derault Folder Name                                        | ACME                                                                                                    |                                              | FTP Destination:<br>User ID:<br>Password: | ACME                 |
|                                                                                                    | Records to Include<br>Initial Run Date<br>Time Zone<br>Add | All Records<br>All Non-Alarm Records<br>All Alarm Records<br>All Alarm Record per Unit in period<br>Latest Record per Unit in period<br>Latest Non-Alarm Record per Unit in period<br>Latest Non-Alarm Record per Unit in period | Re-run the Extract Every<br>Initial Run Time | Ø Observe Da                              | aylight Savings Time |

• Initial Run Date. This setting has to be set sometime in the future on the day of the month desired. Based on the "Records to Include" setting, the report will have the latest non-alarm reading for each unit of "Southern Region" group. Depending on when each Bullhorn unit was set up to transmit (typically weekly for rectifiers), the report should have a reading for each unit in the last week of June 2011.

| Extract Configuration    |                                                                                                    |                                                                                      |         |      |                |            |             |          |             |                 |   |                                                                                                    |                      | $\otimes$ |
|--------------------------|----------------------------------------------------------------------------------------------------|--------------------------------------------------------------------------------------|---------|------|----------------|------------|-------------|----------|-------------|-----------------|---|----------------------------------------------------------------------------------------------------|----------------------|-----------|
| TimeZone : Central US, C | anad                                                                                                    | а                                                                                    |         |      |                |            |             |          |             |                 |   |                                                                                                    |                      |           |
| Extract Name             | ACM                                                                                                    | ada<br>CME FTP<br>puthern Region<br>CME<br>itest Non-Alarm Record per Unit in period |         |      |                |            | Version     |          | 🔘 PCS 6 🔍 F | PCS Generic     |   |                                                                                                    |                      |           |
| UnitGroup To Use         | nfiguration         ne : Central US, Canada         Name       ACME FTP         oup To Use       Southern Region         Folder Name       ACME         s to Include       Latest Non-Alarm Record per Unit in period         Run Date       Image: Construct of the state state |                                                                                      |         |      | Destination Ty | ре         | 🔘 Email 🔘 F | тр       |             |                 |   |                                                                                                    |                      |           |
| Default Folder Name      | ACM                                                                                                    | E                                                                                    |         |      |                |            |             |          |             | ]               |   | FTP Destination:                                                                                                    | ftp.bullhornsys.com  |           |
|                          |                                                                                                    |                                                                                      |         |      |                |            |             |          |             |                 |   | User ID:                                                                                                    | ACME                 |           |
|                          |                                                                                                    |                                                                                      |         |      |                |            |             |          |             |                 |   | Password:                                                                                                    | •••••                |           |
| Records to Include       | s to Include Latest Non-Alarm Record per Unit in period                                                                                                    |                                                                                      |         |      | Re-run the Ext | ract Every | ry          |          |             |                 |   |                                                                                                    |                      |           |
| Initial Run Date         |                                                                                                    |                                                                                      |         |      |                |            |             |          |             | Initial Run Tim | e |                                                                                                    |                      |           |
| Time Zone                |                                                                                                    | <                                                                                    |         | July | , 2011         |            |             | ) »      |             |                 |   | Observe Da                                                                                                    | aylight Savings Time |           |
| Add                      |                                                                                                    | Sun Mo                                                                               |         | Tue  | Wed            | Thu        | hu Fri      | Sat      |             |                 |   |                                                                                                    |                      |           |
|                          | 26                                                                                                    | 26                                                                                   | 27<br>4 | 28   | 29             | 30<br>7    | 1           | 2        |             |                 |   | <ul> <li>PCS 6 PCS Generic</li> <li>Email FTP</li> <li>FTP Destination: ftp.bullhornsys.com</li> <li>User ID: ACME</li> <li>Password: •••••</li> <li>Image: Password: •••••</li> <li>Image: Password: ••••</li> <li>Image: Password: •••••</li> <li>Image: Password: •••••</li> <li>Image: Password: •••••</li> <li>Image: Password: ••••</li> <li>Image: Password: ••••</li> <li>Image: Password: ••••</li> <li>Image: Password: ••••</li> <li>Image: Password: ••••</li> <li>Image: Password: •••</li> <li>Image: Password: •••</li> <li>Image: Password: •••</li> <li>Image: Password: •••</li> <li>Image: Password: •••</li> <li>Image: Password: •••</li> <li>Image: Password: •••</li> &lt;</ul> |                      |           |
|                          | 27                                                                                                    | 10                                                                                   | 11      | 12   | 13             | ,<br>14    | 15          | 16       |             |                 |   |                                                                                                    |                      |           |
|                          | 29                                                                                                    | 17                                                                                   | 18      | 19   | 20             | 21         | 22          | 23       |             |                 |   |                                                                                                    |                      |           |
|                          | 30                                                                                                    | 24                                                                                   | 25      | 26   | 27             | 28         | 29          | 30       |             |                 |   |                                                                                                    |                      |           |
|                          | 31                                                                                                    | 31                                                                                   | 1       | 2    | 3              | 4          | 5           | period • |             |                 |   |                                                                                                    |                      |           |
|                          | ACME FTP         Southern Region         ACME         ACME         Latest Non-Alarm Record per Unit in period         Sun Mon Tue Wed Thu Fri Sat         26       27       28       29       30       1       2         27       3       4       5       6       7       8       9         28       10       11       12       13       14       15       16         29       17       18       19       20       21       22       23         30       24       25       26       27       28       29       30         31       31       1       2       3       4       5       6                                                                                                    |                                                                                      |         |      |                |            |             |          |             |                 |   |                                                                                                    |                      |           |

- **Re-run the Extract Every.** This setting tells BAT to run the report starting with "every hour" to "every two months".
- Initial Run Time. This setting tells BAT the time of day to run the report. Note: Users can choose an "off time", such as 1am, to minimize network traffic.
- **Time Zone.** This is to account for the user's time zone.
- **Observe Daylight Savings Time.** This adjusts the time for states that observe Daylight Savings Time.

| Extract Configuration    |                                            |                          |                  |                      | $\otimes$ |
|--------------------------|--------------------------------------------|--------------------------|------------------|----------------------|-----------|
| TimeZone : Central US, C | anada                                      |                          |                  |                      |           |
| Extract Name             | ACME FTP                                   | Version                  | 🔘 PCS 6 🔍 F      | PCS Generic          |           |
| UnitGroup To Use         | Southern Region                            | Destination Type         | 🔘 Email 🔘 F      | TP                   |           |
| Default Folder Name      | ACME                                       |                          | FTP Destination: | ftp.bullhornsys.com  |           |
|                          |                                            |                          | User ID:         | ACME                 |           |
|                          |                                            |                          | Password:        | •••••                |           |
| Records to Include       | Latest Non-Alarm Record per Unit in period | Re-run the Extract Every | Every Month      |                      | -         |
| Initial Run Date         | 7/1/2011                                   | Initial Run Time         | 01:00AM          |                      | -         |
| Time Zone                | Central US, Canada                         | <b>•</b>                 | Observe Da       | aylight Savings Time |           |
| Add                      | Cancel                                     |                          |                  |                      |           |
|                          |                                            |                          |                  |                      |           |

Click the **Add** button to create this extract report. To Edit the report, the user can click the pencil icon to modify the settings. To create another report, click on the **Add New Report**.

| : | BUL                  | LHO     | RN         | Asset      | : Track    | er   |         |      |      |
|---|----------------------|---------|------------|------------|------------|------|---------|------|------|
| A | ssets                | Units   | Admin      | My Profile | Reports    | SYSA | Billing | News | Help |
| I | Extra                | icts    |            |            |            | П    |         |      |      |
|   | Extract Name FTP URL |         |            |            | FTP Folder | Į    |         |      |      |
|   | ACME                 | FTP     | ftp.bullho | ornsys.com | ACME       | 🥔 🕑  | 9       |      |      |
|   | 🕑 Ad                 | d New R | eport      |            |            |      |         |      |      |

The user can also run the report as **On-Demand** by clicking the right arrow next the pencil. The user can also delete the report by clicking the minus sign.

### Section 6: Performing the PCS Bullhorn Interface

Once the earlier steps are complete the user can test and run the Bullhorn Interface. Al suggests that first-time users contact PCS Technical Support to assure everything is set up correctly before running reports. Users should always perform a PCS backup prior to running the Bullhorn Interface to ensure all settings are correct and the expected data is processed correctly. There is a Bullhorn Log that will help the user determine what was processed and what was not (under "Tools" tab).

To perform the Bullhorn Interface in PCS, click **Tools>Bullhorn Interface**. Based on the system settings configured in PCS, the software will make the connection, read the files that have yet to be processed in the database from the location selected, close the connection and start processing the files from BAT into the PCS database.

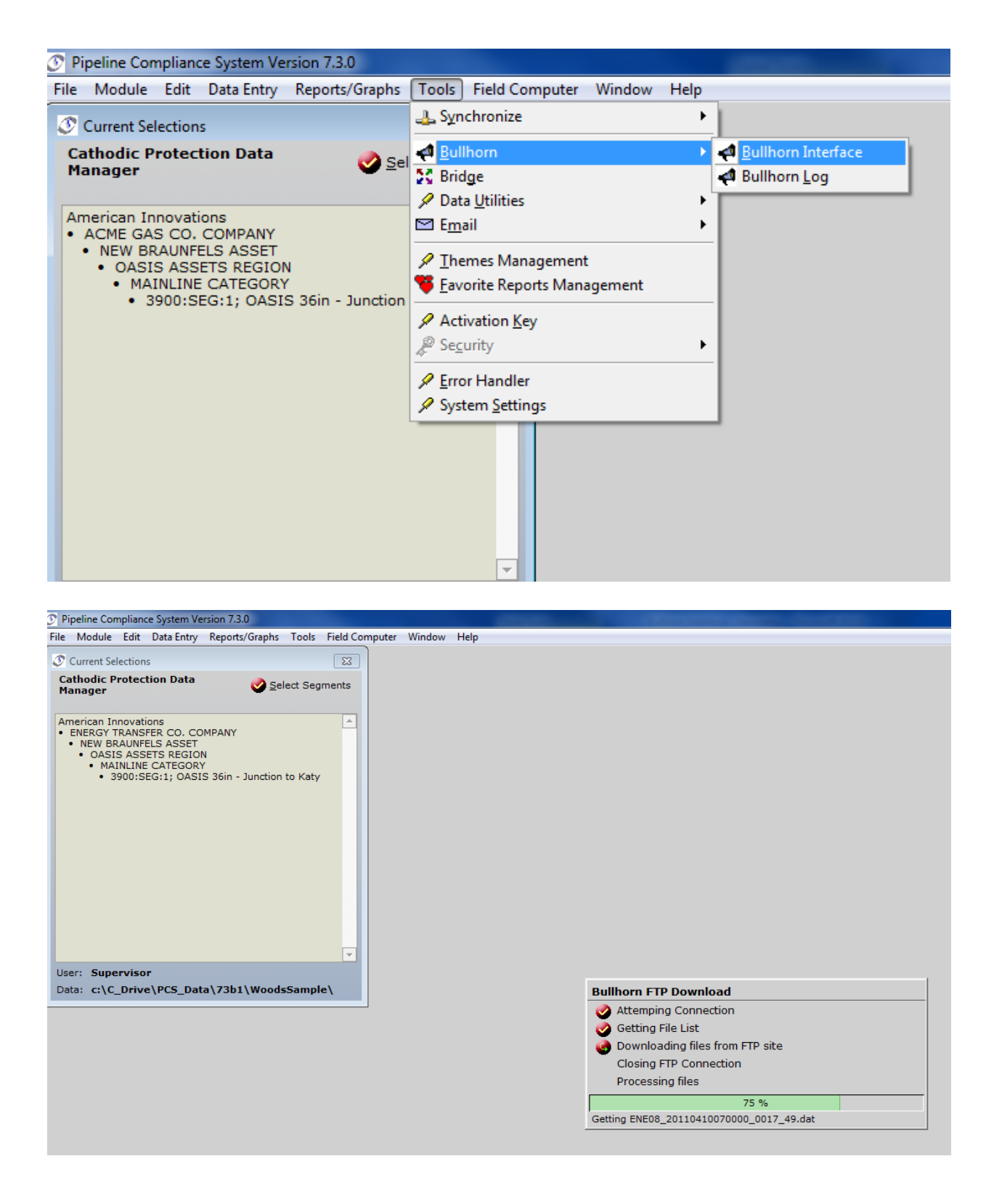

The user can view the "Bullhorn Log" to see how many records were processed and what locations were not in the PCS database.

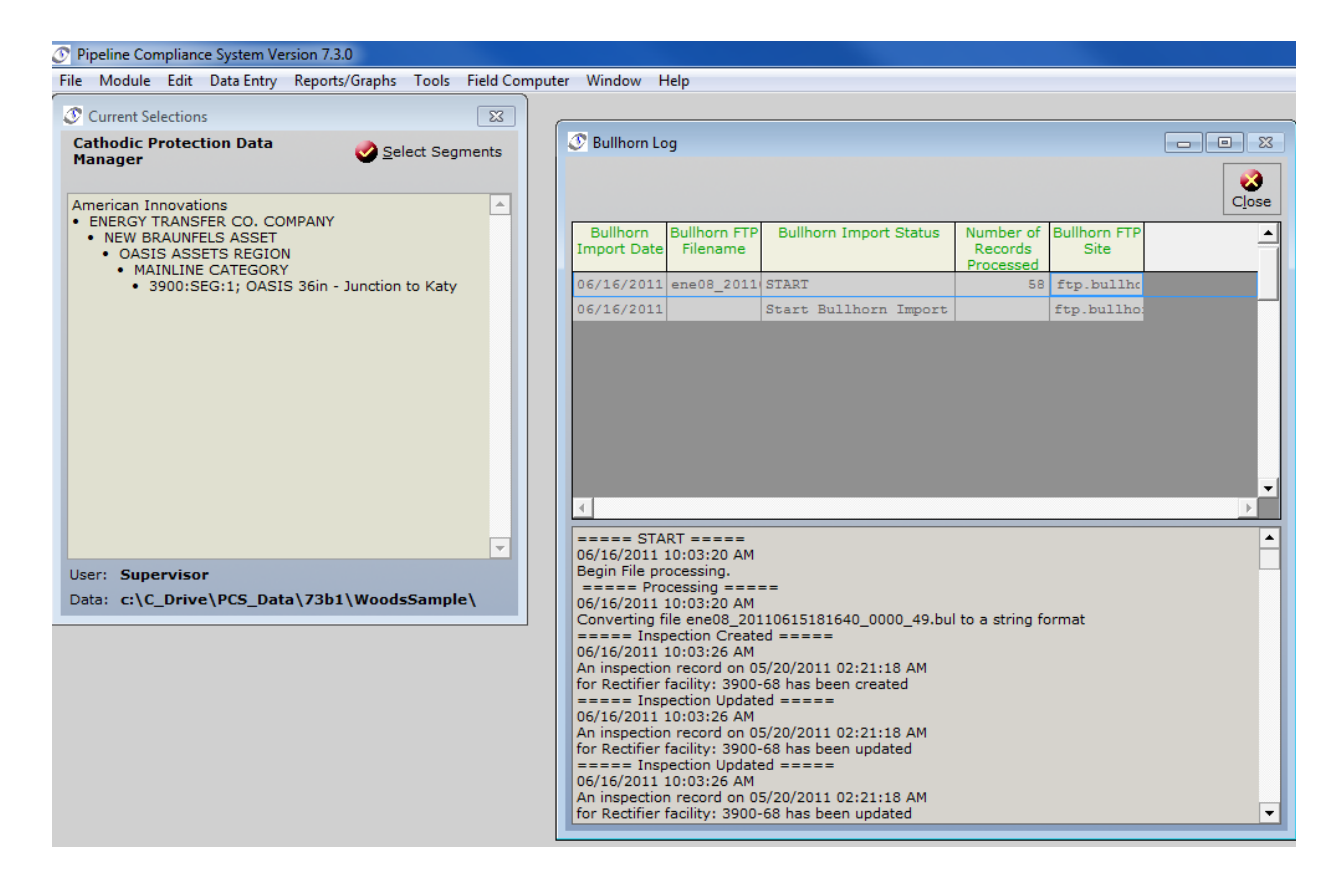

In the PCS "Rectifier Inspection Grid", the results of the query shows that the location specified is being monitored by Bullhorn units, that the data that was received from the units to the BAT website, and then was posted to the report for that period.

| Pipeline Com<br>le Module | Edit Data Ent            | Vertion 7.3.0<br>ry Reports/G | raphs Tools    | Field Computer Window Help   |                                                                                                    |                           |                           |                     |                      |                           |                     |              |              |                                  | (ICON)                            | - in the second                      |
|---------------------------|--------------------------|-------------------------------|----------------|------------------------------|----------------------------------------------------------------------------------------------------|---------------------------|---------------------------|---------------------|----------------------|---------------------------|---------------------|--------------|--------------|----------------------------------|-----------------------------------|--------------------------------------|
| Edit CP Da                | a by Facility            |                               |                |                              |                                                                                                    |                           |                           |                     |                      |                           |                     |              |              |                                  | Fo-F                              | 1911 1                               |
|                           |                          |                               |                |                              |                                                                                                    |                           |                           |                     |                      |                           |                     | 1            | 0 0          |                                  | 3                                 | 13                                   |
|                           |                          |                               |                |                              |                                                                                                    |                           |                           |                     |                      |                           |                     |              | View Befresh | New Delet                        | atelabrill at                     | Clos                                 |
| Test Points               | tectifiers Fore          | ign Bonds Ge                  | alvanic Anodes | Tanks                        |                                                                                                    |                           |                           | -                   |                      |                           |                     |              |              |                                  |                                   | -                                    |
| Effective                 | Segment<br>Code and      | Engineering                   | Facility ID    | Location Description         | Inspection Date and<br>Time                                                                                    | Inspection Remarks        | Rectifier<br>Output Volts | Rectifier<br>Output | Rectifier<br>Current | Rectifier<br>Output Volts | Rectifier<br>Output | Tap Settings | Tech         | nician                           | Periodic<br>Survey                | sried                                |
|                           | 1950:SEG:1               | 41,1100                       | 5500-41        | Rect-41; MATY STATION        | 06/09/2011 05:43:22 AM                                                                                         | Bullhorn Inspection       | 13.47                     | 14.33               |                      | 13,47                     | 14.33               | -            |              |                                  | May - June                        | 201                                  |
| 05/24/1999                | 3900;38811               | 41,1799                       | 841            | LOC:217430.0000 RECT.:841    | 2                                                                                                    | 10                        | -                         | -                   | -                    | -                         |                     | -            | -            |                                  | -                                 |                                      |
|                           | 3930 ( KEG : 1           | 41 1799                       | 101            | CONSTRAINT FORM AND T (#41   |                                                                                                    |                           |                           |                     |                      |                           |                     |              |              |                                  |                                   |                                      |
|                           | 3900.000-1               | 81.6961                       | 3900-51        | RECT-40-A; MUSKIE LANE       |                                                                                                    |                           |                           |                     |                      |                           |                     |              |              |                                  |                                   |                                      |
|                           | 110001888:1              | .84,4225                      | 840            | LOC:287728.0000 RECT.: #40   |                                                                                                    |                           |                           |                     |                      |                           |                     |              |              |                                  |                                   |                                      |
|                           | 3900:010-1               | 54,5200                       | 3300-55        | RECT-40; Diemer Rd.          |                                                                                                    |                           |                           |                     |                      |                           |                     |              |              |                                  |                                   |                                      |
|                           | 29001820-1               | 19.1207                       | 3900-59        | RECT-35-A: TUFCO/SEALY       | 06/15/2011 01:40:39 AM                                                                                         | Bullhorn Inspection       | 12.03                     | 35.29               |                      | 12.03                     | 11.29               | -            | /            |                                  | May - June                        | 1 201                                |
|                           | 2905 (HEI -1             | 40.7208                       | 3900-60        | RECT-39, HWY 36              | the second second second second second second second second second second second second second second second s |                           |                           |                     |                      |                           |                     |              |              |                                  |                                   |                                      |
|                           | 1900-SEG-1               | 65.4311                       | \$900-68       | RECT-38; TH 949              | 05/20/2011 02:21:18 AM                                                                                         | Bullhorn Inspection       | 7.57                      | 23.25               |                      | 7.57                      | 22.23               |              | /            |                                  | May - June                        | 201                                  |
|                           | 3500:228:1               | 80.4320                       | #38            | LOC: 361639.0000 RECT.: #38  |                                                                                                    |                           | dia canada                |                     |                      |                           |                     |              |              |                                  | hearth allow                      |                                      |
|                           | 2900+REU-1               | 83.2230                       | 3900-93        | RECT-37; FM 109              | 06/11/2011 03:10:48 AM                                                                                         | Bullhorn Inspection       | 4.82                      | 18.93               |                      | 4.82                      | 18.83               |              |              |                                  | May - June                        | 201                                  |
|                           | 8000:01G-1               | 82.2210                       | #37            | LOC: 434134.0000 RECT. :#37  | The second second second second second                                                                         | NY COMPACT AND A STREET   | -14                       |                     | and the second       | -                         |                     |              |              |                                  | Station of the                    | 1000                                 |
|                           | 3900:880.1               | 90.7400                       | 3900-90        | RECT-34A, WEICHEIA RD        | 06/09/2011 11:14:00 AM                                                                                         | Bulihorn Inspection       | 6.32                      | 38.91               |                      | 6.22                      | 22.91               |              |              |                                  | Hay - June                        | 201                                  |
|                           | 3900-886-1               | 32.0040                       | 3300-32        | RECT-34; FM 355 & Schumacher | 06/03/2011 04:09:20 AM                                                                                         | Bullhorn Inspection       | 0.31                      | 20.12               |                      | 0.01                      | 23.12               |              |              |                                  | Hay - June                        | 201                                  |
|                           | IPDO: HEG-1              | 12.0040                       | 126            | LOC: 488953.0000 RECT. : #36 |                                                                                                    |                           |                           |                     |                      |                           |                     |              |              |                                  |                                   |                                      |
|                           | 1-2231-0-046             | 84 7168                       | 3900-94        | BECT-358, CARIE-KART         | 06/10/2011 04:33:11 AM                                                                                         | Bullhorn Inspection       | 11.68                     | 34.43               |                      | 11.08                     | 16.41               |              |              |                                  | May - June                        | 201                                  |
|                           | 0400-8EG-1               | 98.1260                       | 1900-98        | RECT-353; LOTHE 20           | 06/11/2011 03-62-49 AM                                                                                         | Bullborn Inspection       | 1.05                      | -0.01               | -                    | 1.09                      |                     |              |              |                                  | May - June                        | 201                                  |
| 1                         |                          |                               |                |                              |                                                                                                    | 1                         |                           |                     |                      |                           |                     |              |              |                                  | 1.78                              |                                      |
| Rectifie                  | r Anode Inst             | ections                       |                |                              | CB CB CB 😌 Rectif                                                                                              | ier Negative Inspections  |                           |                     |                      |                           |                     |              |              |                                  | 6                                 |                                      |
| Impresse                  | d Impres                 | ised And                      | ode Shunt In   | npressed                     | Negative N                                                                                                    | Iame Negative Current Neg | stive Current Ne          | spative Shunt       | Negative S           | hunt Negative             | e                   |              |              |                                  |                                   |                                      |
| Anode Nam                 | Anode C                  | urrent R                      | Leading And    | ode Shunt                    |                                                                                                    | Found                     | Left                      | Read Found          | Read Le              | ft Shunt Fac              | tor                 |              |              |                                  |                                   | 10                                   |
|                           | 1                        |                               |                | racepr 1                     |                                                                                                    |                           |                           |                     |                      |                           | -                   |              |              |                                  |                                   |                                      |
|                           |                          |                               |                |                              |                                                                                                    |                           |                           |                     |                      |                           |                     |              |              |                                  |                                   |                                      |
|                           |                          |                               |                |                              |                                                                                                    |                           |                           |                     |                      |                           |                     |              |              |                                  |                                   |                                      |
|                           |                          |                               |                |                              |                                                                                                    |                           |                           |                     |                      |                           |                     |              |              |                                  |                                   |                                      |
|                           |                          |                               |                |                              |                                                                                                    |                           |                           |                     |                      |                           |                     |              |              |                                  |                                   |                                      |
|                           |                          |                               |                |                              |                                                                                                    |                           |                           |                     |                      |                           |                     |              |              |                                  |                                   |                                      |
|                           |                          |                               |                |                              |                                                                                                    |                           |                           |                     |                      |                           |                     |              |              |                                  |                                   |                                      |
|                           |                          |                               |                |                              |                                                                                                    |                           |                           |                     |                      |                           |                     |              |              |                                  |                                   |                                      |
|                           |                          |                               |                |                              |                                                                                                    |                           |                           |                     |                      |                           |                     |              |              |                                  |                                   |                                      |
|                           |                          |                               |                |                              |                                                                                                    |                           |                           |                     |                      |                           |                     |              |              |                                  |                                   |                                      |
|                           |                          |                               |                |                              |                                                                                                    |                           |                           |                     |                      |                           |                     |              |              |                                  |                                   |                                      |
|                           |                          |                               |                |                              |                                                                                                    |                           |                           |                     |                      |                           |                     |              |              |                                  |                                   |                                      |
|                           |                          |                               |                |                              |                                                                                                    |                           |                           |                     |                      |                           |                     |              |              |                                  |                                   |                                      |
|                           |                          |                               |                |                              |                                                                                                    |                           |                           |                     |                      |                           |                     |              |              |                                  |                                   |                                      |
| 1                         |                          |                               |                |                              | 2 1                                                                                                    |                           |                           |                     |                      |                           |                     |              |              |                                  |                                   |                                      |
|                           |                          |                               |                |                              |                                                                                                    |                           |                           | _                   | _                    |                           |                     | _            | _            |                                  |                                   | _                                    |
| alamahaa                  | Teamment of sectors 18.8 | and an an an an               |                |                              |                                                                                                    |                           |                           |                     |                      |                           |                     |              |              | Strength and the strength of the | and the state of the state of the | ALC: NOT THE OWNER OF TAXABLE PARTY. |

For questions and assistance with PCS or BAT setup, contact American Innovations Technical Service at 512-249-3400.